# Q.SIG PRI-trunks configureren tussen Call Manager en AVC S8700/G650 met integratie van Unity Voice Mail

### Inhoud

Inleiding Voorwaarden Vereisten Gebruikte componenten Conventies **Test instellen Testtopologie** Interoperabiliteit tussen Cisco en Avaya IP-PBX-systemen Procedure voor Avaya S8700/G650 IP-PBX-systeem Procedure voor Cisco Call Manager Cisco 3745-configuratie Functies getest voor interoperabiliteit tussen Cisco en AVC IP-PBX-systemen Integratie met Cisco Unity Voice Mail voor ondersteuning van Cisco en AVAY IP-telefoons Voeg Cisco Unity toe aan Cisco Call Manager **Cisco Unity Voice Mail-functies getest** Gerelateerde informatie

## **Inleiding**

Het doel van dit document is om Cisco-klanten en zakelijke partners de stappen te geven om Q.SIG PRI-trunks te configureren tussen Cisco Call Manager en Avaya S8700/G650. Bovendien specificeert dit document stappen voor het toevoegen van Cisco Unity op het Cisco Call Manager-platform om spraakpostondersteuning te bieden voor zowel Cisco- als Avaya IP-telefoons. Dit is met name belangrijk in situaties waarin IP-PBX-interoperabiliteit en integratie van spraakpostdiensten vereist zijn. De Avaya-configuratiebeelden zijn gemaakt met het standaard Emulation-gereedschap. Als alternatief kunt u het ASA-gereedschap (Avaya Site Administration) ook gebruiken voor configuratietaken in de Avaya S8700/G650. Het uitvoerdisplay is in beide gevallen hetzelfde. Dit IP-PBX-interoperabiliteitsdocument en spraakpostintegratiedocument is bedoeld voor extern gebruik.

### **Voorwaarden**

#### Vereisten

Er zijn geen specifieke vereisten van toepassing op dit document.

#### Gebruikte componenten

De informatie in dit document is gebaseerd op de volgende software- en hardware-versies:

- Het gebruikte Avaya IP-PBX-systeem is de Avaya S8700/G650 die Avaya Communication Manager 2.0 exploiteert. De Q.SIG-functieset wordt standaard bij deze softwareversie geleverd.
- De Avaya IP-telefoons die in dit document worden gebruikt, zijn de 4610SW en 4620 Series firmware versie 2.0
- Cisco Call Manager 4.1.2(2) werd gebruikt om de 3745 Media Gateway Control Protocol (MGCP) poort met de NM-HDV module te besturen, met behulp van Cisco IOS® versie 12.2.15ZJ3. Tests werden ook herhaald met Cisco IOS® versie 12.3.8.T5.
- Cisco Unity Express versie 4.0(4) SR1 is gebruikt voor de integratietests voor spraakmail.

De informatie in dit document is gebaseerd op de apparaten in een specifieke laboratoriumomgeving. Alle apparaten die in dit document worden beschreven, hadden een opgeschoonde (standaard)configuratie. Als uw netwerk live is, moet u de potentiële impact van elke opdracht begrijpen.

#### **Conventies**

Raadpleeg <u>Cisco Technical Tips Conventions (Conventies voor technische tips van Cisco) voor</u> meer informatie over documentconventies.

### Test instellen

Het gebruikte Avaya IP-PBX-systeem was de Avaya S8700/G650 met Avaya Communication Manager 2.0. De Q.SIG-functieset wordt standaard bij deze softwareversie geleverd. De gebruikte AvayaIP-telefoons waren de 4610SW en 4620 actieve telefoon firmware versie 2.0.1. Aan de kant van Cisco werd Cisco Call Manager 4.1.2 gebruikt om de 3745 MGCP gateway met de NM-HDV module te besturen, met Cisco IOS® versie 12.2.15ZJ3. Tests ook herhaald met Cisco IOS® versie 12.3.8.T5. Cisco Unity run versie 4.0(4) SR1 werd gebruikt voor de spraakpostintegratietests.

### **Testtopologie**

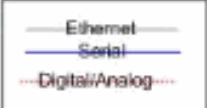

#### with Cisco Unity Voice Mail integration

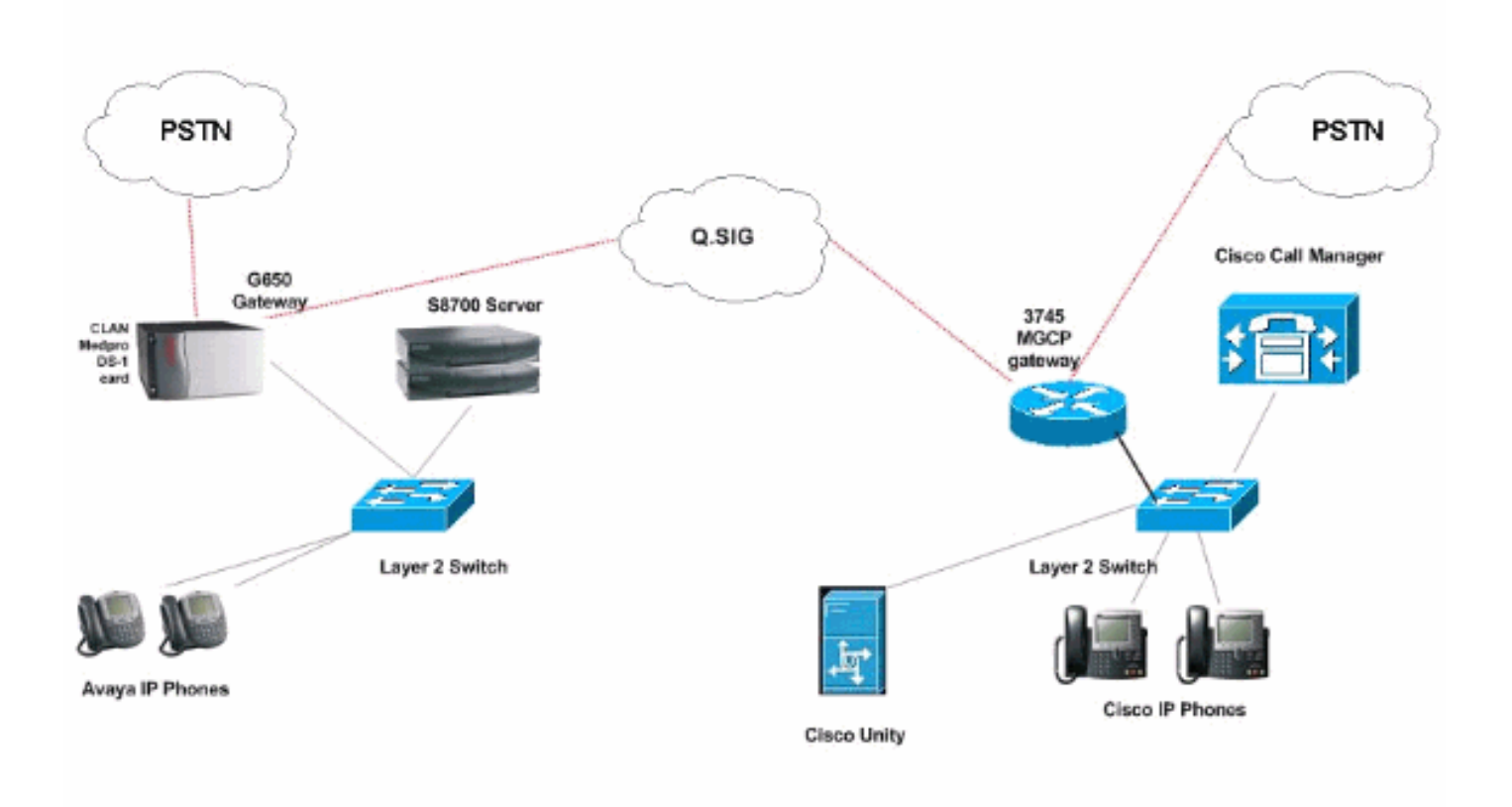

### Interoperabiliteit tussen Cisco en Avaya IP-PBX-systemen

De volgende secties bieden procedures en schermopnamen om u te helpen de Q.SIG stam te configureren tussen een Avaya S8700/G650 die Avaya Communication Manager 2.0 runt en een Cisco Call Manager platform Call Manager versie 4.1(2) met het Cisco 3745 MGCP apparaat dat de fysieke ISDN PRI-verbinding naar de Avaya S870 biedt 0/G650.

#### Procedure voor Avaya S8700/G650 IP-PBX-systeem

Voer de volgende stappen uit:

 Aanmelden bij de S8700-server. Draai de klant opdracht voor de weergave van systeemparameters om ervoor te zorgen dat alle benodigde Q.SIG functies op de S8700 server zijn ingeschakeld.

| cancel  | refresh | enter   | clear    | help     | go to page | next page            | prev page |           |      |    |  |
|---------|---------|---------|----------|----------|------------|----------------------|-----------|-----------|------|----|--|
| display | systen- | paranet | ers cust | oner-opt | ions       |                      |           | Page      | 8 of | 11 |  |
|         |         |         | Q        | SIG OPTI | ONAL FE    | ATURES               |           |           |      |    |  |
|         |         |         |          |          | Pacia      | 0.11 0               | atung u   |           |      |    |  |
|         |         |         | В        | asic Sur | nlenent;   | ; udii s<br>aru Seru | ices? u   |           |      |    |  |
|         |         |         |          | Ce       | entraliza  | ed Atten             | dant? u   |           |      |    |  |
|         |         |         |          | Ir       | tervork    | ing with             | DCS? y    |           |      |    |  |
|         |         | Su      | pplement | ary Serv | vices wit  | th Rerou             | ting? y   |           |      |    |  |
|         |         |         | Ir       | ansfer i | Into QSI   | G Voice              | Mail? y   |           |      |    |  |
|         |         |         |          |          | varue-i    | laasa (v             | HLU): y   |           |      |    |  |
|         |         |         |          |          |            |                      |           |           |      |    |  |
|         |         |         |          |          |            |                      |           |           |      |    |  |
|         |         |         |          |          |            |                      |           |           |      |    |  |
|         |         |         |          |          |            |                      |           |           |      |    |  |
|         |         |         |          |          |            |                      |           |           |      |    |  |
|         |         |         |          |          |            |                      |           |           |      |    |  |
|         |         |         |          |          |            |                      |           |           |      |    |  |
|         |         |         |          |          |            |                      |           |           |      |    |  |
|         | (NOTE:  | You nus | t logoff | & logir  | to eff     | ect the              | permissio | on change | s.)  |    |  |
|         |         |         |          |          |            |                      |           |           |      |    |  |
|         |         |         |          |          |            |                      |           |           |      |    |  |
|         |         |         |          |          |            |                      |           |           |      |    |  |
|         |         |         |          |          |            |                      |           |           |      |    |  |

2. Configureer de DS-1 kaart voor Q.SIG

| cancel  | refresh enter  | clear    | help     | go to page next page p | rev page | <u> </u>   |      |   |  |
|---------|----------------|----------|----------|------------------------|----------|------------|------|---|--|
| display | ds1 01A09      |          | DC4 0    | LDOULT DOOK            |          | Page       | 1 OF | 2 |  |
|         |                |          | 051 6    | INCOLL LHCK            |          |            |      |   |  |
|         | Location:      | 01A 09   |          | 1                      | Name:    | QSIG       |      |   |  |
|         | Bit Rate:      | 1.544    |          | Line Co                | ding:    | b8zs       |      |   |  |
| Line    | Compensation:  | 1        |          | Franing I              | lode:    | esf        |      |   |  |
| S       | ignaling Mode: | isdn-pri |          |                        |          |            |      |   |  |
|         | Connect:       | pbx      |          | Inter                  | Face:    | peer-naste | er.  |   |  |
| TN-C    | 7 Long Timers? | n        |          | Peer Prot              | ocol:    | Q-SIG      |      |   |  |
| Intervo | rking Message: | PROGress | 5        |                        | Side:    | a          |      |   |  |
| Interfa | ce Companding: | mulau    |          |                        | CRCY     | n          |      |   |  |
|         | Idle Code:     | 11111111 | DOD /Ann | Ing Bassier Comphil    |          | 0.460-     |      |   |  |
|         |                |          | DEP/HIM  | log bearer capabi      | iiiy:    | a. IKHZ    |      |   |  |
|         |                |          |          |                        |          |            |      |   |  |
|         |                |          |          |                        |          |            |      |   |  |
|         | lin Detection? |          |          | Near-and CSIL T        |          | they       |      |   |  |
| د       | Tip betection: |          |          | near-enu usu n         | ype. (   | Juner      |      |   |  |
| Echo    | Cancellation?  | n        |          |                        |          |            |      |   |  |
|         |                |          |          |                        |          |            |      |   |  |
|         |                |          |          |                        |          |            |      |   |  |
|         |                |          |          |                        |          |            |      |   |  |
|         |                |          |          |                        |          |            |      |   |  |

3. Configureer een stamgroep. Type add stam-groep #waarin # de gewenste romp is.De volgende drie schermopnamen hebben betrekking op de samenstelling van de romp. Zodra de boomstamgroep wordt gecreëerd, voeg de 23 kanalen van DS0 aan de groep toe. Dit is een voorbeeld van de haventoewijzing: 01A0901 betekent: Gateway# 1, kabinet A, sleuf# 9, DS0 kanaal# groep1.

| Calicer Tellesti erkei ciear                                                                                                    | help go to page next page                                                                                                    | prev page                                                                                                    |
|----------------------------------------------------------------------------------------------------|----------------------------------------------------------------------------------------------------|----------------------------------------------------------------------------------------------------|
| display trunk-group 1                                                                                                    |                                                                                                    | Page 1 of 22                                                                                                    |
|                                                                                                    | TRUNK GROUP                                                                                                    |                                                                                                    |
| Group Number: 1                                                                                                    | Group Tupe: isdn                                                                                                    | CDR Reports: n                                                                                                    |
| Group Name: QSIG TRUNKING                                                                                                    | COR: 90                                                                                                    | TN: 1 TAC: *01                                                                                                    |
| Direction: two-way                                                                                                    | Outgoing Display? y                                                                                                    | Carrier Medium: PRI/BRI                                                                                                    |
| Dial Access? y                                                                                                    | Busy Threshold: 99                                                                                                    | Night Service:                                                                                                    |
| Queue Length: 0                                                                                                    |                                                                                                    |                                                                                                    |
| Service Type: tie                                                                                                    | Auth Code? n                                                                                                    | TestCall ITC: rest                                                                                                    |
| Far                                                                                                    | End Test Line No:                                                                                                    |                                                                                                    |
| TestCall BCC: 4                                                                                                    |                                                                                                    |                                                                                                    |
| Codeset to Send Dis                                                                                                    | plau: Ø Codeset to S                                                                                                    | end National IEs: 6                                                                                                    |
| Max Message Size to                                                                                                    | Send: 260                                                                                                    |                                                                                                    |
| Supplementary Service Prot                                                                                                    | ocol: b Digit Handli                                                                                                    | ng (in/out): enbloc/enbloc                                                                                                    |
| Trunk Hunt: asce                                                                                                    | nd                                                                                                    | QSIG Value-Added? y                                                                                                    |
|                                                                                                    | D:                                                                                                    | igital Loss Group: 13                                                                                                    |
| Calling Number - Delete:                                                                                                    | Insert:                                                                                                    | Numbering Format: pub-unk                                                                                                    |
| Bit Rate: 1200                                                                                                    | Synchronization                                                                                                    | : async Duplex: full                                                                                                    |
| Disconnect Supervision - In                                                                                                    | ?y Out?y                                                                                                    |                                                                                                    |
| Answer Supervision Timeout:                                                                                                    | 0                                                                                                    |                                                                                                    |
|                                                                                                    |                                                                                                    | and the second second second second second second second second second second second second second second second                                                                                                    |
|                                                                                                    |                                                                                                    |                                                                                                    |
|                                                                                                    |                                                                                                    |                                                                                                    |
|                                                                                                    |                                                                                                    |                                                                                                    |
| display trunk-group 1                                                                                                    |                                                                                                    | Page 2 of 22                                                                                                    |
| display trunk-group 1<br>TRUNK FEATURES                                                                                                    |                                                                                                    | Page 2 of 22                                                                                                    |
| <mark>display trunk-group 1</mark><br>TRUNK FEATURES<br>ACA Assignment? n                                                                                                    | Measured: int                                                                                                    | Page 2 of 22<br>cernal Wideband Support? n                                                                                                    |
| <mark>display trunk-group 1</mark><br>TRUNK FEATURES <mark>.</mark><br>ACA Assignment? n                                                                                                    | Measured: int<br>Internal Alert? n                                                                                                    | Page 2 of 22<br>ternal Wideband Support? n<br>Maintenance Tests? y                                                                                                    |
| display trunk-group 1<br>TRUNK FEATURES <mark>-</mark><br>ACA Assignment? n                                                                                                    | Measured: int<br>Internal Alert? n<br>Data Restriction? n                                                                                                    | Page 2 of 22<br>ternal Wideband Support? n<br>Maintenance Tests? y<br>NCA-TSC Trunk Member: 10                                                                                                    |
| display trunk-group 1<br>TRUNK FEATURES<br>ACA Assignment? n                                                                                                    | Heasured: int<br>Internal Alert? n<br>Data Restriction? n<br>Send Name: y                                                                                                    | Page 2 of 22<br>ternal Wideband Support? n<br>Maintenance Tests? y<br>NCA-TSC Trunk Member: 10<br>Send Calling Number: y                                                                                                    |
| display trunk-group 1<br>TRUNK FEATURES<br>ACA Assignment? n<br>Used for DCS? n                                                                                                    | Heasured: int<br>Internal Alert? n<br>Data Restriction? n<br>Send Name: y<br>Hop Dgt? y                                                                                                    | Page 2 of 22<br>Cernal Wideband Support? n<br>Maintenance Tests? y<br>NCA-TSC Trunk Member: 10<br>Send Calling Number: y                                                                                                    |
| display trunk-group 1<br>TRUNK FEATURES<br>ACA Assignment? n<br>Used for DCS? n<br>Suppress # Outpulsing? n                                                                                                    | Heasured: int<br>Internal Alert? n<br>Data Restriction? n<br>Send Name: y<br>Hop Dgt? y<br>Numbering Format: put                                                                                   | Page 2 of 22<br>ternal Wideband Support? n<br>Maintenance Tests? y<br>NCA-TSC Trunk Member: 10<br>Send Calling Number: y                                                                                                    |
| display trunk-group 1<br>TRUNK FEATURES<br>ACA Assignment? n<br>Used for DCS? n<br>Suppress # Outpulsing? n<br>Outgoing Channel ID Encodin                                                                                                    | Measured: int<br>Internal Alert? n<br>Data Restriction? n<br>Send Name: y<br>Hop Dgt? y<br>Numbering Format: put<br>g: exclusive UUI IE                                                            | Page 2 of 22<br>ternal Wideband Support? n<br>Maintenance Tests? y<br>NCA-TSC Trunk Member: 10<br>Send Calling Number: y<br>olic<br>Treatment: service-provider                                                                                                    |
| display trunk-group 1<br>TRUNK FEATURES<br>ACA Assignment? n<br>Used for DCS? n<br>Suppress # Outpulsing? n<br>Outgoing Channel ID Encodin                                                                                                    | Heasured: int<br>Internal Alert? n<br>Data Restriction? n<br>Send Name: y<br>Hop Dgt? y<br>Numbering Format: put<br>g: exclusive UUI IE<br>Ren                                                     | Page 2 of 22<br>Cernal Wideband Support? n<br>Maintenance Tests? y<br>NCA-TSC Trunk Member: 10<br>Send Calling Number: y<br>olic<br>Treatment: service-provider                                                                                                    |
| display trunk-group 1<br>TRUNK FEATURES<br>ACA Assignment? n<br>Used for DCS? n<br>Suppress # Outpulsing? n<br>Outgoing Channel ID Encodin                                                                                                    | Heasured: int<br>Internal Alert? n<br>Data Restriction? n<br>Send Name: y<br>Hop Dgt? y<br>Numbering Format: put<br>g: exclusive UUI IE<br>Rep<br>Rep                                              | Page 2 of 22<br>Cernal Wideband Support? n<br>Maintenance Tests? y<br>NCA-TSC Trunk Member: 10<br>Send Calling Number: y<br>Olic<br>Treatment: service-provider                                                                                                    |
| display trunk-group 1<br>TRUNK FEATURES<br>ACA Assignment? n<br>Used for DCS? n<br>Suppress # Outpulsing? n<br>Outgoing Channel ID Encodin                                                                                                    | Heasured: int<br>Internal Alert? n<br>Data Restriction? n<br>Send Name: y<br>Hop Dgt? y<br>Numbering Format: put<br>g: exclusive UVI IE<br>Rep<br>RepJ<br>Send Calle                               | Page 2 of 22<br>ternal Wideband Support? n<br>Maintenance Tests? y<br>NCA-TSC Trunk Member: 10<br>Send Calling Number: y<br>olic<br>Treatment: service-provider<br>place Restricted Numbers? n<br>lace Unavailable Numbers? n<br>ed/Busu/Connected Number: u                                |
| display trunk-group 1<br>TRUNK FEATURES<br>ACA Assignment? n<br>Used for DCS? n<br>Suppress # Outpulsing? n<br>Outgoing Channel ID Encodin                                                                                                    | Heasured: int<br>Internal Alert? n<br>Data Restriction? n<br>Send Name: y<br>Hop Dgt? y<br>Numbering Format: put<br>g: exclusive UUI IE<br>Rep<br>RepJ<br>Send Calle                               | Page 2 of 22<br>ternal Wideband Support? n<br>Maintenance Tests? y<br>NCA-TSC Trunk Member: 10<br>Send Calling Number: y<br>olic<br>Treatment: service-provider<br>place Restricted Numbers? n<br>Lace Unavailable Numbers? n<br>ed/Busy/Connected Number: y                                |
| display trunk-group 1<br>TRUNK FEATURES<br>ACA Assignment? n<br>Used for DCS? n<br>Suppress # Outpulsing? n<br>Outgoing Channel ID Encodin<br>Send UUI IE? u                                                                                                    | Heasured: int<br>Internal Alert? n<br>Data Restriction? n<br>Send Name: y<br>Hop Dgt? y<br>Numbering Format: put<br>g: exclusive UUI IE<br>Rep<br>RepJ<br>Send Calle                               | Page 2 of 22<br>ternal Wideband Support? n<br>Maintenance Tests? y<br>NCA-TSC Trunk Member: 10<br>Send Calling Number: y<br>olic<br>Treatment: service-provider<br>place Restricted Numbers? n<br>lace Unavailable Numbers? n<br>ed/Busy/Connected Number: y                                |
| display trunk-group 1<br>TRUNK FEATURES<br>ACA Assignment? n<br>Used for DCS? n<br>Suppress # Outpulsing? n<br>Outgoing Channel ID Encodin<br>Send UUI IE? y<br>Send UCID? u                                                                                       | Measured: int<br>Internal Alert? n<br>Data Restriction? n<br>Send Name: y<br>Hop Dgt? y<br>Numbering Format: put<br>g: exclusive UUI IE<br>Rep<br>RepJ<br>Send Calle                               | Page 2 of 22<br>ternal Wideband Support? n<br>Maintenance Tests? y<br>NCA-TSC Trunk Member: 10<br>Send Calling Number: y<br>olic<br>Treatment: service-provider<br>olace Restricted Numbers? n<br>lace Unavailable Numbers? n<br>ed/Busy/Connected Number: y                                |
| display trunk-group 1<br>TRUNK FEATURES<br>ACA Assignment? n<br>Used for DCS? n<br>Suppress # Outpulsing? n<br>Outgoing Channel ID Encodin<br>Send UUI IE? y<br>Send UCID? y<br>Send Codeset 6/7 LAI IE? y                                                         | Heasured: int<br>Internal Alert? n<br>Data Restriction? n<br>Send Name: y<br>Hop Dgt? y<br>Numbering Format: put<br>g: exclusive UVI IE<br>Rep<br>RepJ<br>Send Calle                               | Page 2 of 22<br>ternal Wideband Support? n<br>Maintenance Tests? y<br>NCA-TSC Trunk Member: 10<br>Send Calling Number: y<br>olic<br>Treatment: service-provider<br>place Restricted Numbers? n<br>lace Unavailable Numbers? n<br>lace Unavailable Numbers? n<br>ed/Busy/Connected Number: y |
| display trunk-group 1<br>TRUNK FEATURES<br>ACA Assignment? n<br>Used for DCS? n<br>Suppress # Outpulsing? n<br>Outgoing Channel ID Encodin<br>Send UUI IE? y<br>Send UCID? y<br>Send Codeset 6/7 LAI IE? y<br>Path Replacement with Reten                          | Heasured: int<br>Internal Alert? n<br>Data Restriction? n<br>Send Name: y<br>Hop Dgt? y<br>Numbering Format: put<br>g: exclusive UVI IE<br>Rep<br>RepJ<br>Send Calle                               | Page 2 of 22<br>ternal Wideband Support? n<br>Maintenance Tests? y<br>NCA-TSC Trunk Member: 10<br>Send Calling Number: y<br>olic<br>Treatment: service-provider<br>olace Restricted Numbers? n<br>lace Unavailable Numbers? n<br>lace Unavailable Numbers? n<br>ed/Busy/Connected Number: y |
| display trunk-group 1<br>TRUNK FEATURES<br>ACA Assignment? n<br>Used for DCS? n<br>Suppress # Outpulsing? n<br>Outgoing Channel ID Encodin<br>Send UUI IE? y<br>Send UCID? y<br>Send Codeset 6/7 LAI IE? y<br>Path Replacement with Reten                          | Heasured: int<br>Internal Alert? n<br>Data Restriction? n<br>Send Name: y<br>Hop Dgt? y<br>Numbering Format: put<br>g: exclusive UVI IE<br>Rep<br>Send Calle                                       | Page 2 of 22<br>ternal Wideband Support? n<br>Maintenance Tests? y<br>NCA-TSC Trunk Member: 10<br>Send Calling Number: y<br>olic<br>Treatment: service-provider<br>place Restricted Numbers? n<br>lace Unavailable Numbers? n<br>ed/Busy/Connected Number: y<br>Ds1 Echo Cancellation? n    |
| display trunk-group 1<br>TRUNK FEATURES<br>ACA Assignment? n<br>Used for DCS? n<br>Suppress # Outpulsing? n<br>Outgoing Channel ID Encodin<br>Outgoing Channel ID Encodin<br>Send UUI IE? y<br>Send Codeset 6/7 LAI IE? y<br>Path Replacement with Reten<br>SBS? n | Heasured: int<br>Internal Alert? n<br>Data Restriction? n<br>Send Name: y<br>Hop Dgt? y<br>Numbering Format: put<br>g: exclusive UVI IE<br>Rep<br>Send Calle<br>tion? y<br>Network (Japan) Needs ( | Page 2 of 22<br>ternal Wideband Support? n<br>Maintenance Tests? y<br>NCA-TSC Trunk Member: 10<br>Send Calling Number: y<br>olic<br>Treatment: service-provider<br>olace Restricted Numbers? n<br>lace Unavailable Numbers? n<br>ed/Busy/Connected Number: y<br>Ds1 Echo Cancellation? n    |
| display trunk-group 1<br>TRUNK FEATURES<br>ACA Assignment? n<br>Used for DCS? n<br>Suppress # Outpulsing? n<br>Outgoing Channel ID Encodin<br>Send UUI IE? y<br>Send UCID? y<br>Send Codeset 6/7 LAI IE? y<br>Path Replacement with Reten<br>SBS? n                | Measured: int<br>Internal Alert? n<br>Data Restriction? n<br>Send Name: y<br>Hop Dgt? y<br>Numbering Format: put<br>g: exclusive UVI IE<br>Rep<br>Send Calle<br>Send Calle                         | Page 2 of 22<br>ternal Wideband Support? n<br>Maintenance Tests? y<br>NCA-TSC Trunk Member: 10<br>Send Calling Number: y<br>olic<br>Treatment: service-provider<br>olace Restricted Numbers? n<br>lace Unavailable Numbers? n<br>ed/Busy/Connected Number: y<br>Ds1 Echo Cancellation? n    |

| GROUP HI                                | EMBER   | ASSIGN | IENT: | \$   | TRUNK GROUP<br>Administ | tered Members (min/max) | : 1/23 |  |
|-----------------------------------------|---------|--------|-------|------|-------------------------|-------------------------|--------|--|
|                                         | 2 3     |        |       | 7    | 1014                    | al Administered Members | : 23   |  |
| 1 - 1 - 1 - 1 - 1 - 1 - 1 - 1 - 1 - 1 - | Port    | Code   | SFx   | Name | Night                   | Sig Grp                 |        |  |
| 1:01                                    | A 89 81 | TN464  | G     |      |                         | 1 1                     |        |  |
| 2: 01                                   | A 89 82 | TN464  | G     |      |                         | 1                       |        |  |
| 3: 01                                   | A 89 83 | TN464  | G     |      |                         | 1                       |        |  |
| 4: 011                                  | A 89 84 | TN464  | G     |      |                         | 1                       |        |  |
| 5: 010                                  | A 89 85 | TN464  | G     |      |                         | 1                       |        |  |
| 6: 010                                  | A 89 86 | TN464  | G     |      |                         | 1                       |        |  |
| 7: 01                                   | A 89 87 | TN464  | G     |      |                         | 1                       |        |  |
| 8: 010                                  | A 89 88 | TN464  | G     |      |                         | 1                       |        |  |
| 9: 01/                                  | A 89 89 | TN464  | G     |      |                         | 1                       |        |  |
| 10: 01                                  | A8918   | TN464  | G     |      |                         | 1                       |        |  |
| 11: 01                                  | A8911   | TN464  | G     |      |                         | Ť                       |        |  |
| 12: 01                                  | A0912   | TN464  | G     |      |                         | 1                       |        |  |
| 13: 01                                  | A8913   | TN464  | G     |      |                         | 1                       |        |  |
| 14: 01                                  | A8914   | TN464  | G     |      |                         | 1                       |        |  |
| 15: 010                                 | A 8915  | TN464  | G     |      |                         | 1                       |        |  |

4. Voeg de signaleringsgroep toe en punt aan de startgroep die eerder is gemaakt

| isplay | ) sign      | ali       | ng-o        | iront | 1          |              | SI                 | GNAL                      | ING                  | GRO             | UP              |         |            |               |             |            |           |                |               |
|--------|-------------|-----------|-------------|-------|------------|--------------|--------------------|---------------------------|----------------------|-----------------|-----------------|---------|------------|---------------|-------------|------------|-----------|----------------|---------------|
| Group  | Nunbe       | r÷        | 1           | Ass   | oci<br>Pri | ated<br>nary | Grou<br>Sig<br>D-C | p T <u>i</u> nali<br>hani | ype:<br>ing?<br>nel: | isd<br>y<br>01A | In-pri<br>18924 | i<br>T. | Max<br>Ma: | num<br>k num  | ber<br>nber | of<br>of   | NCA<br>CA | TSC:<br>TSC:   | 10<br>10<br>1 |
|        | Trunk<br>Su | Gr<br>pp1 | oup<br>ener | for   | Cha<br>Se  | nnel<br>rvic | Sel<br>e Pr        | ecti<br>oto               | ion:<br>col:         | 1<br>D          |                 | x-1     | Net:       | lity.<br>work | /Wir<br>Cal | ele<br>1 T | rans      | Type:<br>sfer? | NONE          |
|        |             |           |             |       |            |              |                    |                           |                      |                 |                 |         |            |               |             |            |           |                |               |
|        |             |           |             |       |            |              |                    |                           |                      |                 |                 |         |            |               |             |            |           |                |               |
|        |             |           |             |       |            |              |                    |                           |                      |                 |                 |         |            |               |             |            |           |                |               |
|        |             |           |             |       |            |              |                    |                           |                      |                 |                 |         |            |               |             |            |           |                |               |
|        |             |           |             |       |            |              |                    |                           |                      |                 |                 |         |            |               |             |            |           |                |               |
|        | 100         |           |             |       |            |              |                    |                           |                      |                 |                 |         |            |               |             |            |           |                |               |

5. Voeg het routepatroon toe en plaats het aan de signaleringsgroep. In dit voorbeeld, richt het routepatroon 4 punten op signalerende groep# 1 die in stap 4 werd gecreëerd.

| car  | icel       |    | ſ  | efre | sh |     | ente       | er clear  | h     | elp  | go to page     | next page            | prev page   | 2     |                     |      |      |
|------|------------|----|----|------|----|-----|------------|-----------|-------|------|----------------|----------------------|-------------|-------|---------------------|------|------|
| lisp | <b>1</b> a | y  | r  | out  | e  | -ра | atter      | rn 4      |       |      |                |                      |             |       | Page                | 1 of | 3    |
|      |            |    |    |      |    |     |            | Pattern N | unber | : 4  | Patter<br>Secu | 'n Name:<br>ure SIP? | isdn 1<br>n | test  |                     |      |      |
|      | Gr         | p  | FF | ٩L   | N  | PA  | Pfx        | Hop Toll  | No.   | Inse | rted           |                      |             |       |                     | DCS/ | IXC  |
|      | No         |    |    |      |    |     | <b>Nrk</b> | Lmt List  | Del   | Digi | ts 👘           |                      |             |       |                     | QSIG |      |
|      |            |    |    |      |    |     |            |           | Dgts  |      |                |                      |             |       |                     | Intu | 1    |
| 1:   | 1          |    | 1  | 3    | 4  | 88  |            | 4         |       |      |                |                      |             |       |                     | n    | user |
| 2:   |            |    |    |      |    |     |            |           |       |      |                |                      |             |       |                     | n    | user |
| 3:   |            |    |    |      |    |     |            |           |       |      |                |                      |             |       |                     | n    | user |
| 41   |            |    |    |      |    |     |            |           |       |      |                |                      |             |       |                     | n    | user |
| 5:   |            |    |    |      |    |     |            |           |       |      |                |                      |             |       |                     | n    | user |
| 6:   |            |    |    |      |    |     |            |           |       |      |                |                      |             |       |                     | n    | user |
|      | B          | CC |    | IAL  | U  | E.  | TSC        | CA-TSC    | ITC   | BCIE | Service        | e/Featur             | e BAND      | No.   | Numbe               | ring | LAR  |
|      | 0          | 1  | 2  | 3    | 4  | W   |            | Request   |       |      |                |                      |             | Dats  | Forma               | it 🍈 |      |
|      |            |    |    |      |    |     |            |           |       |      |                |                      | Sul         | baddr | ess                 |      |      |
| 1:   | y.         | y. | y. | y.   | y  | n   | y.         | as-needed | rest  |      |                |                      |             |       | pub-u               | ink  | none |
| 2:   | y          | y  | ÿ  | y    | y  | п   | n          |           | rest  |      |                |                      |             |       | - The second second |      | none |
| 3:   | ÿ          | ÿ  | ŷ  | ÿ    | ÿ  | п   | n          |           | rest  |      |                |                      |             |       |                     |      | none |
| 41   | y.         | y  | ÿ  | y    | ÿ  | n   | n          |           | rest  |      |                |                      |             |       |                     |      | none |
| 5:   | Ų          | U  | y  | Ų    | ų  | n   | n          |           | rest  |      |                |                      |             |       |                     |      | none |
| 6:   | Ų.         | U. | Ū, | U    | Ų  | n   | n          |           | rest  |      |                |                      |             |       |                     |      | none |
|      |            |    |    |      |    |     |            |           |       |      |                |                      |             |       |                     |      |      |
|      |            |    |    |      |    |     |            |           |       |      | а — а — а      |                      |             |       |                     |      |      |

6. Voeg een ingang in de AAR tabel toe om het routepatroon te gebruiken dat u aan routeoproepen hebt gemaakt. In dit voorbeeld, gebruikt de vraag naar de de telefoonuitbreiding van Cisco IP 4XXX de ingang van de AAR tabel met aanvang 4, die op zijn beurt aan routepatroon # 4 wijst

| olay aar analysis ( | •   |     | CIT ONOL V |         | E    | Page 1       | 01 |
|---------------------|-----|-----|------------|---------|------|--------------|----|
|                     | 1   |     | GIT MMET   | 513 100 |      | Percent Full | -  |
| Dialed              | Tot | al  | Route      | Call    | Node | ANI          |    |
| String              | Min | Max | Pattern    | Type    | Nun  | Regd         |    |
| 4                   | 4   | 4   | 28         | aar     |      | y .          |    |
| 4                   | 7   | 7   | 999        | aar     |      | ñ            |    |
| 4001                | 4   | 4   | 4          | aar     |      | U            |    |
| 4008                | 4   | 4   | 4          | aar     |      | Ű.           |    |
| 4015                | 4   | 4   | 4          | aar     |      | ñ            |    |
| 44                  | 4   | 4   | 4          | aar     |      | U            |    |
| 5                   | 4   | 4   | 10         | aar     |      | n            |    |
| 5                   | 7   | 7   | 999        | aar     |      | n            |    |
| 5001                | 4   | 4   | 25         | aar     |      | n            |    |
| 5 05 0              | 4   | 4   | 10         | aar     |      | n            |    |
| 555                 | 7   | 7   | 4          | aar     |      | n            |    |
| 7                   | 7   | 7   | 999        | aar     |      | n            |    |
| 70007950            | 8   | 8   | 45         | aar     |      | n            |    |
| 8                   | 7   | 7   | 999        | aar     |      | n            |    |
| 88001               | 5   | 5   | 65         | aar     |      | n            |    |

7. Verzeker dat de bezoeker ID op elke IP-telefoon is ingeschakeld om de naam van de oproepende partij te verzenden.

| display station 7007               | Page 2 of 4                                                                                                    |
|------------------------------------|----------------------------------------------------------------------------------------------------|
|                                    | STATION                                                                                                    |
| FEATURE OPTIONS                    |                                                                                                    |
| LWC Reception: spe                 | Auto Select Any Idle Appearance? n                                                                                                    |
| LWC Activation? y                  | Coverage Hsg Retrieval? y                                                                                                    |
| LWC Log External Calls? n          | Auto Answer: none                                                                                                    |
| CDR Privacy? n                     | Data Restriction? n                                                                                                    |
| Redirect Notification? y           | Idle Appearance Preference? n                                                                                                    |
| Per Button Ring Control? n         |                                                                                                    |
| Bridged Call Alerting? n           | Restrict Last Appearance? y                                                                                                    |
| Active Station Ringing: continuous | 이 같은 것이 있는 것이 있는 것이 있는 것이 있는 것이 있다. 이렇게 가지 않는 것이 있다.<br>같은 것이 같은 것이 있는 것이 있는 것이 있는 것이 있는 것이 있는 것이 있는 것이 있다. 것이 있는 것이 있는 것이 있는 것이 있는 것이 있는 것이 있는 것이 있는 것이 있는 것이 있는 것이 있는 |
|                                    |                                                                                                    |
| H.320 Conversion? y                | Per Station CPN - Send Calling Mumber? y                                                                                                    |
| Service Link Hode: as-needed       |                                                                                                    |
| Multimedia Hode: enhanced          | Audible Message Waiting? n                                                                                                    |
| MWI Served User Tupe: gsig-mwi     | Display Client Redirection? n                                                                                                    |
|                                    | Select Last Used Appearance? n                                                                                                    |
|                                    | Coverage After Forwarding? s                                                                                                    |
|                                    | Hultimedia Early Answer? n                                                                                                    |
|                                    | Direct IP-IP Audio Connections? u                                                                                                    |
| Emergency Location Ext: 7007       | IP Audio Hairpinning? v                                                                                                    |
|                                    | an and a state particular by                                                                                                    |
|                                    |                                                                                                    |
|                                    |                                                                                                    |

#### Procedure voor Cisco Call Manager

Voer de volgende stappen uit:

 Zorg er onder Service parameters voor dat de Minimale en Maximum aantal tijdwaarden voor Startpad vervanging juist zijn ingesteld om problemen (zoals haarspelden) te voorkomen.De volgende twee schermopnamen hebben betrekking op de instellingen van Q.SIGserviceparameters:

| Clusterwide Pa                                               | arameters (Feature - Path Replacen | nent) |             |
|--------------------------------------------------------------|------------------------------------|-------|-------------|
| Parameter<br>Name                                            | Parameter Value                    | Sugg  | ested Value |
| Path<br>Replacement<br>Enabled*                              | True                               | False |             |
| Path<br>Replacement<br>on Tromboned<br>Calls*                | True                               | True  |             |
| Start Path<br>Replacement<br>Minimum Delay<br>Time (sec)*    | 5                                  | 0     |             |
| Start Path<br>Replacement<br>Maximum<br>Delay Time<br>(sec)* | 10                                 | 0     |             |
| Path<br>Replacement<br>T1 Timer (sec)<br>*                   | 30                                 | 30    |             |
| Path<br>Replacement<br>T2 Timer (sec)                        | 15                                 | 15    |             |

| Start Path<br>Replacement<br>Minimum Delay<br>Time (sec)*    | 5        | 0  |
|--------------------------------------------------------------|----------|----|
| Start Path<br>Replacement<br>Maximum<br>Delay Time<br>(sec)* | 10       | 0  |
| Path<br>Replacement<br>T1 Timer (sec)<br>*                   | 30       | 30 |
| Path<br>Replacement<br>T2 Timer (sec)<br>*                   | 15       | 15 |
| Path<br>Replacement<br>PINX Id                               | 4444     |    |
| Path<br>Replacement<br>Calling Search<br>Space               | < None > |    |

2. Voeg Cisco 3745 toe als MGCP-gateway en configureren de NM-HDV T-1 module voor Q.SIG PRI.De volgende vijf schermopnamen hebben betrekking op deze

| config | uratie: |
|--------|---------|
| coning | uruno.  |

| display ds1 01A09<br>DS1 CIRCUIT PACK<br>Location: 01A09<br>Bit Rate: 1.544<br>Line Coding: b8zs<br>Line Compensation: 1<br>Signaling Mode: isdn-pri<br>Connect: pbx<br>TN-C7 Long Timers? n<br>Interface: peer-master<br>TN-C7 Long Timers? n<br>Peer Protocol: Q-SIG<br>Interworking Message: PROGress<br>Side: a<br>Loterface: companding: mulaw<br>CRC? n | cancel      | refresh   | enter  | clear     | help    | go to page | next page | prev page | 1         |      |   |  |
|----------------------------------------------------------------------------------------------------|-------------|-----------|--------|-----------|---------|------------|-----------|-----------|-----------|------|---|--|
| DS1 CIRCUIT PACK<br>Location: 01A09 Name: QSIG<br>Bit Rate: 1.544 Line Coding: b8zs<br>Line Compensation: 1 Framing Mode: esf<br>Signaling Mode: isdn-pri<br>Connect: pbx Interface: peer-master<br>TN-C7 Long Timers? n Peer Protocol: Q-SIG<br>Interworking Message: PROGress Side: a<br>Interface Companding: mulaw CRC2 n                                 | display     | ds1 01A   | 99     |           |         |            |           |           | Page      | 1 of | 2 |  |
| Location: 01A09 Name: QSIG<br>Bit Rate: 1.544 Line Coding: b8zs<br>Line Compensation: 1 Framing Mode: esf<br>Signaling Mode: isdn-pri<br>Connect: pbx Interface: peer-master<br>TN-C7 Long Timers? n Peer Protocol: Q-SIG<br>Interworking Message: PROGress Side: a                                                                                           |             |           |        |           | DS1 C   | IRCUIT PA  | ACK       |           |           |      |   |  |
| Bit Rate: 1.544<br>Line Compensation: 1 Framing Mode: esf<br>Signaling Mode: isdn-pri<br>Connect: pbx Interface: peer-master<br>TN-C7 Long Timers? n Peer Protocol: Q-SIG<br>Interworking Message: PROGress Side: a<br>Interface Companding: mulaw                                                                                                    |             | Loc       | tions  | 846.80    |         |            |           | Namos     | 0516      |      |   |  |
| Line Compensation: 1 Franing Mode: esf<br>Signaling Mode: isdn-pri<br>Connect: pbx Interface: peer-master<br>TN-C7 Long Timers? n Peer Protocol: Q-SIG<br>Interworking Message: PROGress Side: a<br>Unterface Companding: mulaw CRC2 p                                                                                                    |             | Dit       | Bate:  | 01H07     |         |            | Line P    | name.     | 0310      |      |   |  |
| Signaling Mode: isdn-pri<br>Connect: pbx Interface: peer-master<br>TN-C7 Long Timers? n Peer Protocol: Q-SIG<br>Intervorking Message: PROGress Side: a<br>Unterface Companding: mulaw CRC2 p                                                                                                    | Line        | Connens   | nate.  | 4         |         |            | Eganing   | Mode -    | 0025      |      |   |  |
| TN-C7 Long Timers? n Peer Protocol: Q-SIG<br>Interworking Message: PROGress Side: a                                                                                                    | LINE        | ignaling  | Modo:  | icdn-nei  |         |            | rraining  | noue.     | esr       |      |   |  |
| TN-C7 Long Timers? n Peer Protocol: Q-SIG<br>Interworking Message: PROGress Side: a                                                                                                    | 3.          | rgnarring | noue.  | 15un-pr1  |         |            | Into      |           | nonu-mach |      |   |  |
| Interworking Message: PROGress Side: a                                                                                                    | THE         |           | mect:  | hnx       |         |            | IIILE     | Frace:    | peer-mast | er   |   |  |
| Intervorking Message: PROGress Side: a                                                                                                    | TH-G        | / Long 11 | imerst | 0         |         | '          | eer pro   | COCOL:    | Q-516     |      |   |  |
| Lotertace Connanding: millau CNCY n                                                                                                    | Intervol    | rking nes | sage:  | PROGPESS  |         |            |           | 510e:     | a         |      |   |  |
| incertable outputdatig. Market                                                                                                    | Interfac    | ce Compar | iding: | mulau     |         |            |           | CRCY      | n         |      |   |  |
| Idle Code: 11111111                                                                                                    |             | Idle      | Code:  | 111111111 |         |            |           |           |           |      |   |  |
| DCP/Analog Bearer Capability: 3.1kHz                                                                                                    |             |           |        |           | DCP/Ana | log Beare  | er Capab  | ility:    | 3.1kHz    |      |   |  |
|                                                                                                    | 12525262628 |           |        |           |         |            |           |           |           |      |   |  |
|                                                                                                    |             |           |        |           |         |            |           |           |           |      |   |  |
|                                                                                                    |             |           |        |           |         |            |           |           |           |      |   |  |
|                                                                                                    |             |           |        |           |         |            |           |           |           |      |   |  |
| Slip Detection? n Near-end CSU Type: other                                                                                                    | S           | lip Detec | :tion? | n         |         | Near-e     | end CSU   | Type: (   | other     |      |   |  |
|                                                                                                    |             |           |        |           |         |            |           |           |           |      |   |  |
| Echo Cancellation? n                                                                                                    | Echo        | Cancella  | ation? | n         |         |            |           |           |           |      |   |  |
|                                                                                                    |             |           |        |           |         |            |           |           |           |      |   |  |
|                                                                                                    |             |           |        |           |         |            |           |           |           |      |   |  |
|                                                                                                    |             |           |        |           |         |            |           |           |           |      |   |  |
|                                                                                                    |             |           |        |           |         |            |           |           |           |      |   |  |

| cancel refresh e                                                                                                    | refresh         enter         clear         hebp         goto page         new page         prev page           y trunk-group 1         RUNK GROUP         Page         1 of 22           Number: 1         Group Type: isdn         CDR Reports: n           p Nane: QSIG TRUNKING         CDR: 90         TN: 1         TAC: *61           ection: two-way         Outgoing Display? y         Carrier Medium: PRI/BRI           Access? y         Busy Threshold: 99         Night Service:           Length: 0         e         TestCall ITC: rest           Far End Test Line No:         11         BCCdeset to Send National IEs: 6           Hax Message Size to Send 260         Codeset to Send National IEs: 6         Namber: entropy format: pub-unk           Mumber - Delete:         Insert:         Numbering Format: pub-unk           Bit Rate: 1200         Synchronization: async         Duplex: full           nnect Supervision - In? y         Out? y         rotal Administered Members: 23           Port         Code Sfx Name         Night         Sig Grp           A0906         TH464 G         1         1           A0906         TH464 G         1                                                                                                    |                                                                                                    |                                                                                                    |                                                                                                    |                                                                               |
|----------------------------------------------------------------------------------------------------|----------------------------------------------------------------------------------------------------|----------------------------------------------------------------------------------------------------|----------------------------------------------------------------------------------------------------|----------------------------------------------------------------------------------------------------|-------------------------------------------------------------------------------|
| display trunk-grou                                                                                                    | ip 1                                                                                                    |                                                                                                    |                                                                                                    | Page 1 of 22<br>CDR Reports: n<br>TN: 1 TAC: *01<br>Carrier Medium: PRI/BRI<br>Night Service:<br>TestCall ITC: rest<br>(in/out): enbloc/enbloc<br>G Value-Added? y<br>tal Loss Group: 13<br>mbering Format: pub-unk<br>isync Duplex: full<br>Page 6 of 22<br>red Members: 23<br>rep |                                                                               |
|                                                                                                    | enter         clear         help         gotopage         next page         prev page           trunk-group 1         FRUNK GROUP         Page         1 of         22           TRUNK GROUP         TRUNK GROUP         The clear         Page         1 of         22           unber: 1         Group Type:         isdn         CDR Reports: n         TAC: #01           Hane: QSIG TRUNKING         COR: 90         TN: 1         TAC: #01         TAC: #01           ction: two-way         Outgoing Display? 9         Carrier Medium: PRI/BRI         00         Page         10         22           ction: two-way         Dutgoing Display? 9         Carrier Medium: PRI/BRI         Page         1         TAC: #01           ccess? y         Busy Threshold: 99         Night Service:         motified         90         Night Service:         motified           Type: tie         Far End Test Line No:         1         BCC: 4         ARAMESEGE Size to Send: 260         Page for 00:         Page for 00:         Page for 00:         Page         1         Page         1         1/2           Trunk Hunt: ascend         QSIG Value-Added? y         Digital Loss Group: 13         Numbering Format: pub-unk         Bit Rate: 1200         Synchronization: async         Duplex: full |                                                                                                    |                                                                                                    |                                                                                                    |                                                                               |
| Group Number: 1<br>Group Name: QSIG<br>Direction: two-<br>Dial Access? y<br>Queue Length: 0<br>Service Type: tie<br>TestCall BCC: 4<br>TRUNK PARAHETERS<br>Codeset t<br>Max Messag<br>Supplementary Se                                                                                                    | TRUNKING<br>way Ou<br>Far Er<br>o Send Displa<br>je Size to Ser<br>rvice Protoco<br>Hunt: ascend                                                                                                    | TRUNK GROUP<br>Group Typ<br>CO<br>utgoing Displa<br>Busy Threshol<br>Auth Cod<br>nd Test Line N<br>ay: Ø Code<br>nd: 260<br>ol: b Digi | e: isdn<br>R: 90<br>Y? y<br>d: 99<br>e? n<br>o:<br>set to Send<br>t Handling<br>QS                                                 | CDR Rep<br>TN: 1<br>Carrier Med<br>Night Servi<br>TestCall<br>National IEs<br>(in/out): ent                                                                                                    | orts: n<br>TAC: *01<br>lium: PRI/BRI<br>ce:<br>ITC: rest<br>: 6<br>loc/enbloc |
| Colling Number - D                                                                                                    | alata: Ir                                                                                                    | acout.                                                                                                    | Digi                                                                                                    | tal Loss Grou                                                                                                    | p: 13                                                                         |
| Calling Number - D<br>Bit<br>Disconnect Superv<br>Answer Supervisio                                                                                                    | elete: In<br>Rate: 1200<br>vision - In? y<br>on Timeout: 0                                                                                                    | nsert:<br>Synchro<br>y Out?y                                                                                                    | Nu<br>nization: a                                                                                                    | inbering Forma<br>isync Duple                                                                                                    | t: pub-unk<br>x: full                                                         |
|                                                                                                    |                                                                                                    |                                                                                                    |                                                                                                    |                                                                                                    |                                                                               |
| dicelau truck group                                                                                                    | 1                                                                                                    |                                                                                                    |                                                                                                    | Page                                                                                                    | 6 06 22                                                                       |
| display trunk-group                                                                                                    | 1                                                                                                    | TRUNK GROUP                                                                                                    |                                                                                                    | Page                                                                                                    | 6 of 22                                                                       |
| display trunk-group                                                                                                    | 1                                                                                                    | TRUNK GROUP<br>Administ                                                                                                    | ered Nember                                                                                                    | Page<br>s (min/max):                                                                                                    | 6 of 22                                                                       |
| display trunk-group<br>GROUP MEMBER ASSIGN                                                                                                    | 1<br>Hents                                                                                                    | TRUNK GROUP<br>Administ<br>Tota                                                                                                    | ered Member<br>l Administe                                                                                                    | Page<br>s (min/max):<br>red Hembers:                                                                                                    | 6 of 22<br>1/23<br>23                                                         |
| display trunk-group<br>GROUP MEMBER ASSIGN<br>Port Code<br>1: 01A0901 TN464<br>2: 01A0902 TN464<br>3: 01A0903 TN464<br>4: 01A0903 TN464<br>5: 01A0905 TN464<br>6: 01A0905 TN464<br>7: 01A0906 TN464<br>8: 01A0908 TN464<br>9: 01A0908 TN464<br>10: 01A0910 TN464<br>11: 01A0911 TN464<br>13: 01A0913 TN464<br>14: 01A0915 TN464 | HENTS<br>Sfx Name<br>G<br>G<br>G<br>G<br>G<br>G<br>G<br>G<br>G<br>G<br>G<br>G<br>G<br>G<br>G<br>G<br>G<br>G<br>G                                                                                                    | TRUNK GROUP<br>Administ<br>Tota<br>Night                                                                                               | ered Member<br>l Administe<br>Sig G<br>1<br>1<br>1<br>1<br>1<br>1<br>1<br>1<br>1<br>1<br>1<br>1<br>1<br>1<br>1<br>1<br>1<br>1<br>1 | Page<br>s (min/max):<br>red Hembers:<br>rp                                                                                                    | 6 of 22<br>1/23<br>23                                                         |

|                                                                      | Spr                                                                                                    | ay                                                          | 51                                                                                                    | gnal                                                                                  | ing-                                            | group 1                                                                          |                                                                                                    |                                           |                                                |                                                                                                    |                                                                                                    |
|----------------------------------------------------------------------|----------------------------------------------------------------------------------------------------|-------------------------------------------------------------|----------------------------------------------------------------------------------------------------|---------------------------------------------------------------------------------------|-------------------------------------------------|----------------------------------------------------------------------------------|----------------------------------------------------------------------------------------------------|-------------------------------------------|------------------------------------------------|----------------------------------------------------------------------------------------------------|----------------------------------------------------------------------------------------------------|
|                                                                      |                                                                                                    |                                                             |                                                                                                    |                                                                                       |                                                 |                                                                                  | SIGNALING                                                                                                    | GROUP                                     |                                                |                                                                                                    |                                                                                                    |
| G                                                                    | rou                                                                                                    | p t                                                         | luni                                                                                                    | ber:                                                                                  | 1                                               | Associal<br>Prim                                                                 | Group Type:<br>ted Signaling?<br>ary D-Channel:                                                                                                   | isdn-pri<br>y<br>01A0924                  | Max number<br>Max numbe                        | of NCA TS<br>r of CA TS                                                                            | C: 10<br>C: 10                                                                                                  |
|                                                                      |                                                                                                    |                                                             | ru                                                                                                    | nk G<br>Supp                                                                          | roup<br>leme                                    | for Chani<br>ntary Seri                                                          | nel Selection:<br>vice Protocol:                                                                                                    | 1 X<br>b                                  | -Mobility/Wi<br>Network Ca                     | reless Typ<br>11 Transfe                                                                           | e: NONE<br>r? n                                                                                                 |
|                                                                      |                                                                                                    |                                                             |                                                                                                    |                                                                                       |                                                 |                                                                                  |                                                                                                    |                                           |                                                |                                                                                                    |                                                                                                    |
|                                                                      |                                                                                                    |                                                             |                                                                                                    |                                                                                       |                                                 |                                                                                  |                                                                                                    |                                           |                                                |                                                                                                    |                                                                                                    |
|                                                                      |                                                                                                    |                                                             |                                                                                                    |                                                                                       |                                                 |                                                                                  |                                                                                                    |                                           |                                                |                                                                                                    |                                                                                                    |
|                                                                      |                                                                                                    |                                                             |                                                                                                    |                                                                                       |                                                 |                                                                                  |                                                                                                    |                                           |                                                |                                                                                                    |                                                                                                    |
| Co                                                                   | mma                                                                                                    | nd:                                                         |                                                                                                    |                                                                                       |                                                 |                                                                                  |                                                                                                    |                                           |                                                |                                                                                                    |                                                                                                    |
| car                                                                  | ncel                                                                                                    |                                                             | refre                                                                                                    | ab.                                                                                   |                                                 | Contrast International Contrastant                                               |                                                                                                    |                                           |                                                |                                                                                                    |                                                                                                    |
|                                                                      |                                                                                                    |                                                             | rene                                                                                                    | sn                                                                                    | ente                                            | er clear                                                                         | help go to p                                                                                                    | age next page                             | prev page                                      |                                                                                                    |                                                                                                    |
| is                                                                   | pla                                                                                                    | y r                                                         | out                                                                                                    | te-p                                                                                  | atter                                           | rn 4                                                                             | help go to p                                                                                                    | age next page                             | prev page                                      | Page 1 of                                                                                          | 3                                                                                                    |
| is                                                                   | pla                                                                                                    | y r                                                         | out                                                                                                    | te-p                                                                                  | ente<br>attei                                   | rn 4<br>Pattern N                                                                | help gotop                                                                                                    | tern Name:                                | prev page<br>Fisdn test                        | Page 1 of                                                                                          | 3                                                                                                    |
| is                                                                   | pla<br>Gr                                                                                                    | y r                                                         | RL                                                                                                    | te-p.                                                                                 | ente<br>attei<br>Pfx                            | er clear<br>rn 4<br>Pattern M<br>Hop Toll                                        | help gotop<br>Hunber: 4 Pat<br>S<br>No. Inserted                                                                                                  | age nextpage<br>tern Name:<br>ecure SIP?  | prev page<br>F<br>isdn test<br>n               | Page 1 of<br>DCS/                                                                                  | = 3<br>/ IXC                                                                                                    |
| is                                                                   | Gr<br>No                                                                                                    | y r                                                         | out                                                                                                    | te-p.                                                                                 | ente<br>atter<br>Pfx<br>Nrk                     | rn 4<br>Pattern M<br>Hop Toll<br>Lmt List                                        | hep gotop<br>Humber: 4 Pat<br>S<br>No. Inserted<br>Del Digits                                                                                     | age nextpage<br>tern Name:<br>ecure SIP?  | prev page<br>F<br>isdn test<br>n               | Page 1 of<br>DCS/<br>QSTC                                                                          | 3<br>7 1xc                                                                                                    |
| is                                                                   | pla<br>Gr<br>No                                                                                                | y r                                                         | RL                                                                                                    | NPA                                                                                   | ente<br>atter<br>Pfx<br>Mrk                     | rn 4<br>Pattern M<br>Hop Toll<br>Lmt List                                        | help gotop<br>Aunber: 4 Pat<br>S<br>No. Inserted<br>Del Digits<br>Dgts                                                                            | age nextpage<br>tern Name:<br>ecure SIP?  | prev page<br>isdn test<br>n                    | Page 1 of<br>DCS/<br>QSIC<br>Inte                                                                  | 3<br>/ IXC                                                                                                    |
| 1:<br>2-                                                             | ola<br>Gr<br>No<br>1                                                                                           | y r                                                         | rout<br>RL<br>0                                                                                                    | NPA<br>488                                                                            | ente<br>atter<br>Pfx<br>Nrk                     | rn 4<br>Pattern M<br>Hop Toll<br>Lmt List<br>4                                   | help gotop<br>Humber: 4 Pat<br>S<br>No. Inserted<br>Del Digits<br>Dgts                                                                            | age next page<br>tern Name:<br>ecure SIP? | prev page<br>F<br>isdn test<br>n               | Page 1 of<br>DCS/<br>QSIC<br>Into<br>N                                                             | 3<br>/ IXC<br>/<br>USEr<br>USEr                                                                                 |
| 1:<br>2:<br>3:                                                       | pla<br>Gr<br>No<br>1                                                                                           | y r                                                         | RL<br>0                                                                                                    | NPA<br>408                                                                            | ente<br>atter<br>Pfx<br>Nrk                     | rn 4<br>Pattern M<br>Hop Toll<br>Lmt List<br>4                                   | help gotop<br>Aunber: 4 Pat<br>S<br>No. Inserted<br>Del Digits<br>Dgts                                                                            | age nextpage<br>tern Name:<br>ecure SIP?  | prev page<br>F<br>isdn test<br>n               | Page 1 of<br>DCS/<br>QSIC<br>Inte<br>n<br>n<br>n                                                   | 3<br>/ IXC<br>/<br>user<br>user<br>user<br>user                                                                 |
| 1:<br>2:<br>3:<br>4:                                                 | pla<br>Gr<br>No<br>1                                                                                           | y r                                                         | RL                                                                                                    | NPA<br>408                                                                            | ente<br>atter<br>Pfx<br>Mrk                     | rn 4<br>Pattern N<br>Hop Toll<br>Lmt List<br>4                                   | help gotop<br>Humber: 4 Pat<br>S<br>No. Inserted<br>Del Digits<br>Dgts                                                                            | age nextpage<br>tern Name:<br>ecure SIP?  | prev page<br>isdn test<br>n                    | Page 1 of<br>DCS/<br>QSIC<br>Inte<br>n<br>n<br>n<br>n                                              | 3<br>/ IXC<br>user<br>user<br>user<br>user<br>user                                                              |
| 1:<br>2:<br>3:<br>4:<br>5:                                           | pla<br>Gr<br>No<br>1                                                                                           | y r                                                         | RL                                                                                                    | NPA<br>488                                                                            | ente<br>atter<br>Pfx<br>Mrk                     | ar Clear<br>rn 4<br>Pattern M<br>Hop Toll<br>Lmt List<br>4                       | help gotop<br>Humber: 4 Pat<br>S<br>No. Inserted<br>Del Digits<br>Dgts                                                                            | age next page                             | prev page<br>F<br>isdn test<br>n               | Page 1 of<br>DCS/<br>QSIC<br>Into<br>n<br>n<br>n<br>n<br>n<br>n<br>n<br>n                          | 3<br>/ IXC<br>/<br>user<br>user<br>user<br>user<br>user<br>user                                                 |
| 1:<br>2:<br>3:<br>4:<br>5:<br>6:                                     | Gry<br>No<br>1                                                                                                 | y r                                                         | °OU1<br>RL                                                                                                    | NPA                                                                                   | ente<br>atter<br>Pfx<br>Mrk                     | rn 4<br>Pattern M<br>Hop Toll<br>Lmt List<br>4                                   | help gotop<br>Humber: 4 Pat<br>S<br>No. Inserted<br>Del Digits<br>Dgts                                                                            | age next page                             | prev page<br>F<br>isdn test<br>n               | Page 1 of<br>DCS/<br>QSIC<br>Inte<br>n<br>n<br>n<br>n<br>n<br>n<br>n                               | 3<br>IXC<br>USEr<br>USEr<br>USEr<br>USEr<br>USEr<br>USEr<br>USEr                                                |
| 1:<br>2:<br>3:<br>4:<br>5:<br>6:                                     | Gry<br>No<br>1<br>Bi                                                                                           | y r<br>p F<br>CC<br>1 2                                     | OUI<br>RL<br>0<br>VAI                                                                                                    | UE                                                                                    | Pfx<br>Nrk                                      | rn 4<br>Pattern M<br>Hop Toll<br>Lmt List<br>4<br>CA-TSC<br>Request              | Help gotop<br>Humber: 4 Pat<br>S<br>No. Inserted<br>Del Digits<br>Dgts                                                                            | ice/Featur                                | re BAND No.<br>Dgts                            | age 1 of<br>DCS/<br>QSIC<br>Into<br>n<br>n<br>n<br>n<br>N<br>Numbering<br>Format                   | 3<br>V IXC<br>USER<br>USER<br>USER<br>USER<br>USER<br>USER                                                      |
| 1:<br>2:<br>3:<br>5:<br>6:                                           | Gry<br>No<br>1<br>Bi<br>0                                                                                      | y r<br>p F<br>CC<br>1 2                                     | RL<br>B<br>VAI                                                                                                    | UE                                                                                    | Pfx<br>Mrk                                      | rn 4<br>Pattern N<br>Hop Toll<br>Lmt List<br>4<br>CA-TSC<br>Request<br>as-needed | hep gotop<br>Humber: 4 Pat<br>S<br>No. Inserted<br>Del Digits<br>Dgts<br>ITC BCIE Serv                                                            | age next page                             | re BAND No.<br>Dgts<br>Subaddre                | Page 1 of<br>DCS/<br>QSIC<br>Into<br>n<br>n<br>n<br>n<br>Numbering<br>Format                       | 3<br>V IXC<br>USER<br>USER<br>USER<br>USER<br>USER<br>USER<br>LAR                                               |
| 1:<br>2:<br>3:<br>4:<br>5:<br>6:<br>1:<br>2:                         | pla<br>Gry<br>No<br>1<br>Bl<br>B<br>B<br>U                                                                     | yr<br>pF<br>12<br>yy                                        | VAI<br>2 3                                                                                                    | UE<br>408                                                                             | Pfx<br>Mrk<br>TSC<br>y                          | rn 4<br>Pattern M<br>Hop Toll<br>Lmt List<br>4<br>CA-TSC<br>Request<br>as-needed | hep gotop<br>Aunber: 4 Pat<br>S<br>No. Inserted<br>Del Digits<br>Dgts<br>ITC BCIE Serv                                                            | age next page                             | e BAND No.<br>Dgts<br>Subaddre                 | Page 1 of<br>DCS/<br>QSIC<br>Into<br>N<br>n<br>n<br>n<br>N<br>Numbering<br>Format<br>SS<br>pub-unk | 3<br>7 IXC<br>USER<br>USER<br>USER<br>USER<br>USER<br>LAR<br>NONE                                               |
| 1:<br>2:<br>3:<br>4:<br>5:<br>6:<br>1:<br>2:<br>3:                   | pla<br>Gry<br>No<br>1<br>Bi<br>0<br>'<br>y !<br>y !                                                            | у н<br>р F<br>1 2<br>у у<br>у у                             | VAI<br>S<br>S<br>VAI                                                                                                    | UE<br>408<br>408<br>408<br>408                                                        | Pfx<br>Nrk<br>TSC<br>y<br>n                     | rn 4<br>Pattern M<br>Hop Toll<br>Lmt List<br>4<br>CA-TSC<br>Request<br>as-needed | Help gotop<br>Humber: 4 Pat<br>S<br>No. Inserted<br>Del Digits<br>Dgts<br>ITC BCIE Serv<br>I rest<br>rest<br>rest                                 | age nextpage                              | revpage<br>Fisdn test<br>n<br>Dgts<br>Subaddre | age 1 of<br>DCS/<br>QSIC<br>Into<br>N<br>n<br>n<br>n<br>Numbering<br>Format<br>ess<br>pub-unk      | 3<br>IXC<br>USER<br>USER<br>USER<br>USER<br>USER<br>LAR<br>NONE<br>NONE<br>NONE                                 |
| 1:<br>2:<br>3:<br>4:<br>5:<br>6:<br>1:<br>2:<br>3:<br>4:             | pla<br>Gry<br>No<br>1<br>8<br>9<br>9<br>9<br>9<br>9<br>9<br>9<br>9<br>9                                        | у г<br>р F<br>1 2<br>у у<br>у у<br>у у                      | RL<br>8<br>VAI                                                                                                    | UE<br>408<br>UE<br>4 W<br>y n<br>y n<br>y n<br>y n                                    | Pfx<br>Nrk<br>TSC<br>y<br>n<br>n                | rn 4<br>Pattern M<br>Hop Toll<br>Lmt List<br>4<br>CA-TSC<br>Request<br>as-needed | Help gotop<br>Humber: 4 Pat<br>S<br>No. Inserted<br>Del Digits<br>Dgts<br>ITC BCIE Serv<br>I rest<br>rest<br>rest<br>rest                         | age next page                             | re BAND No.<br>Dgts<br>Subaddre                | age 1 of<br>DCS/<br>QSIC<br>Into<br>n<br>n<br>n<br>Numbering<br>Format<br>ess<br>pub-unk           | 3<br>IXC<br>USER<br>USER<br>USER<br>USER<br>USER<br>LAR<br>NONE<br>NONE<br>NONE<br>NONE                         |
| 1:<br>2:<br>3:<br>4:<br>5:<br>6:<br>1:<br>2:<br>3:<br>4:<br>5:       | pla<br>Gr<br>No<br>1<br>9<br>9<br>9<br>9<br>9<br>9<br>9<br>9<br>9<br>9<br>9<br>9<br>9<br>9<br>9<br>9<br>9<br>9 | y r<br>p F<br>C C<br>1 2<br>y y<br>y y<br>y y<br>y y<br>y y | 01<br>RL<br>0<br>VAI<br>2<br>3<br>V<br>9<br>V<br>9<br>V<br>9<br>V<br>9<br>V<br>9<br>V<br>9<br>V<br>9<br>V<br>9<br>V<br>9<br>V | UE<br>408<br>408<br>408<br>408<br>408<br>40<br>90<br>90<br>90<br>90<br>90<br>90<br>90 | Pfx<br>Nrk<br>TSC<br>y<br>n<br>n<br>n<br>n      | rn 4<br>Pattern N<br>Hop Toll<br>Lmt List<br>4<br>CA-TSC<br>Request<br>as-needed | Help gotop<br>Humber: 4 Pat<br>S<br>No. Inserted<br>Del Digits<br>Dgts<br>ITC BCIE Serv<br>I rest<br>rest<br>rest<br>rest<br>rest<br>rest         | age next page                             | re BAND No.<br>Dgts<br>Subaddre                | age 1 of<br>DCS/<br>QSIC<br>Into<br>n<br>n<br>n<br>N<br>Numbering<br>Format<br>ess<br>pub-unk      | 3<br>IXC<br>USET<br>USET<br>USET<br>USET<br>USET<br>LAR<br>NONE<br>NONE<br>NONE<br>NONE<br>NONE                 |
| 1:<br>2:<br>3:<br>4:<br>5:<br>6:<br>1:<br>2:<br>3:<br>4:<br>5:<br>6: | pla<br>Gr<br>No<br>1<br>9<br>9<br>9<br>9<br>9<br>9<br>9<br>9<br>9<br>9<br>9<br>9<br>9<br>9<br>9<br>9<br>9<br>9 | y r<br>p F<br>1 2<br>y y<br>y y<br>y y<br>y y<br>y y        | 01<br>RL<br>8<br>9<br>9<br>9<br>9<br>9<br>9<br>9                                                                              | UE<br>408<br>408<br>408<br>408<br>408<br>408<br>408<br>408<br>408<br>408              | Pfx<br>Nrk<br>TSC<br>y<br>n<br>n<br>n<br>n<br>n | rn 4<br>Pattern N<br>Hop Toll<br>Lmt List<br>4<br>CA-TSC<br>Request<br>as-needed | Help gotop<br>Humber: 4 Pat<br>S<br>No. Inserted<br>Del Digits<br>Dgts<br>ITC BCIE Serv<br>I rest<br>rest<br>rest<br>rest<br>rest<br>rest<br>rest | age next page                             | revpage<br>Fisdn test<br>n<br>Dgts<br>Subaddre | age 1 of<br>DCS/<br>QSIC<br>Into<br>N<br>n<br>n<br>n<br>N<br>Numbering<br>Format<br>ess<br>pub-unk | 3<br>IXC<br>USER<br>USER<br>USER<br>USER<br>USER<br>LAR<br>NONE<br>NONE<br>NONE<br>NONE<br>NONE<br>NONE<br>NONE |

3. Als laatste stap moet u een gebruikersgroep voor Cisco Call Manager maken om een uitbreiding van het pad naar de PBX-indeling te geven. Zorg ervoor dat het aanrolnummer ook is ingevoerd in de PINX Vervanging ID Service-parameter van het pad (zie stap# 1). Het Avaya-systeem heeft ook een routepatroon nodig om naar de pickup-groep te kunnen leiden.

| olay aar analysis 4 |     |        |           |          |      | Page       | 1 of | 2 |
|---------------------|-----|--------|-----------|----------|------|------------|------|---|
|                     | e e | IAR DI | GIT ANALY | SIS TABI | LE   |            |      |   |
|                     |     |        |           |          |      | Percent Fu | 11:  | 2 |
| Dialed              | Tot | al     | Route     | Call     | Node | ANI        |      |   |
| String              | Min | Max    | Pattern   | Type     | Nun  | Regd       |      |   |
| 4                   | 4   | 4      | 28        | aar      |      | V          |      |   |
| 4                   | 7   | 7      | 999       | aar      |      | ñ          |      |   |
| 4001                | 4   | 4      | 4         | aar      |      | V          |      |   |
| 4008                | 4   | 4      | 4         | aar      |      | Ű.         |      |   |
| 4015                | 4   | 4      | 4         | aar      |      | n          |      |   |
| 44                  | 4   | 4      | 4         | aar      |      | U          |      |   |
| 5                   | 4   | 4      | 18        | aar      |      | ñ          |      |   |
| 5                   | 7   | 7      | 999       | aar      |      | n          |      |   |
| 5001                | 4   | 4      | 25        | aar      |      | n          |      |   |
| 5 05 0              | 4   | 4      | 10        | aar      |      | n          |      |   |
| 555                 | 7   | 7      | 4         | aar      |      | n          |      |   |
| 7                   | 7   | 7      | 999       | aar      |      | n          |      |   |
| 70007950            | 8   | 8      | 45        | aar      |      | n          |      |   |
| 8                   | 7   | 7      | 999       | aar      |      | n          |      |   |
| 88001               | 5   | 5      | 65        | aar      |      | n          |      |   |

Opmerking: Zorg ervoor dat deze twee clusterbrede parameters (Apparaat - PRI en MGCP gateway) onder Cisco CallManager Service sparameters (Geavanceerd) overeenkomen met de Q.SIG-configuratie in de PBX-indeling. Alle PBX-stammen moeten precies zo worden geconfigureerd als deze Cisco CallManager-parameters. ASN.1 ROSE OID-versleuteling: Deze parameter geeft aan hoe de Invocke Object-ID (OID) moet worden gecodeerd voor het element Remote Operations Service (ROSE). Bewaar deze parameter op de standaardwaarde is ingesteld, tenzij een Cisco Support Engineer anders instructies geeft. Dit is een vereist veld en de standaardinstelling is Lokale waarde gebruiken. Dit zijn de geldige waarden voor deze parameter: Gebruik lokale waarde, die wordt ondersteund door de meeste telefoniesystemen en moet worden gebruikt wanneer de Q.SIG Variant Service parameter is ingesteld op ISO (Protocol Profile 0x9F). Gebruik Global Value (ISO), die alleen gebruikt wordt als de aangesloten PBX geen Lokale waarde ondersteunt. Gebruik Global Value (ECMA), die moet worden gebruikt als de Q.SIG Variant Service parameter is ingesteld op ECMA (Protocol Profile 0x91). Q.SIG variant: Deze parameter specificeert het protocolprofiel dat in uitgaande informatie-elementen van de faciliteit van Q.SIG wordt verzonden wanneer de romp voor Q.SIG is geconfigureerd. Bewaar deze parameter op de standaardwaarde is ingesteld, tenzij een Cisco Support Engineer anders instructies geeft. Dit is een vereist veld en de standaard is ISO (Protocol Profile 0x9F). Dit zijn de beschikbare waarden voor deze parameter: ECMA (Protocol Profile 0x91), dat doorgaans wordt gebruikt met ECMA PBXsystemen en alleen Protocol Profile 0x91 kan gebruiken. Als deze service-parameter op ECMA (Protocol Profile 0x91) is ingesteld, moet de ASN.1 Rose OID Encoding Serviceparameter worden ingesteld op Use Global Value (ECMA). ISO (Protocol Profile 0x9F), hetgeen de huidige ISO-aanbeveling is. Als deze parameter op ISO (Protocol Profile 0x9F) is ingesteld, moet de ASN.1 Rose OID Encoding Service parameter worden ingesteld om Local Value te gebruiken. Waarschuwing: Cisco CallManager ondersteunt ECMA niet bij het gebruik van interclusterstammen met het veld Tunneled Protocol ingesteld op Q.SIG in het venster Trunk Configuration in het beheerprogramma CallManager. Als u deze service parameter op ECMA (Protocol Profile 0x91) instelt, moeten alle intercluster trunks het Tunneled Protocol-veld op Geen laten instellen.

| Clusterwide P                                       | arameters (Device - PRI and MGCP Gateway)                    |       |                                                                        |
|-----------------------------------------------------|--------------------------------------------------------------|-------|------------------------------------------------------------------------|
| Parameter<br>Name                                   | Parameter Value                                              |       | Suggested Value                                                        |
| ASN.1 ROSE<br>OID Encoding*                         | Use Local Value                                              |       | Use Local Value                                                        |
| QSIG Variant*                                       | ISO (Protocol Profile 0x9F)                                  |       | ISO (Protocol Profile 0x9F)                                            |
| Caller ID                                           |                                                              |       |                                                                        |
| Calling Name<br>Not Available<br>Timeout<br>(msec)* | 2000                                                         |       | 2000                                                                   |
| Calling Party<br>Number<br>Screening<br>Indicator*  | CallManager sets the screening indicator value - Default set | ing 💌 | CallManager sets the<br>screening indicator value -<br>Default setting |
| Change B-<br>Channel<br>Maintenance<br>Status 1     |                                                              |       |                                                                        |
| Change B-<br>Channel                                |                                                              |       |                                                                        |

#### Cisco 3745-configuratie

Dit is de opdrachtoutput van de **show versie** en **show**-configuratie op het Cisco 3745 MGCPapparaat. Controller T1 1/0 op Cisco 3745 is aangesloten op de Avaya S8700/G650 DS1 PRIkaart. Q.SIG-signalering is ingesteld op PRI-link tussen Cisco 3745 en de Avaya S8700/G650.

```
CCME_CUE_3745# sh vers
Cisco Internetwork Operating System Software
IOS (tm) 3700 Software (C3745-IS-M), Version 12.2(15)ZJ3, EARLY DEPLOYMENT RELEASE SOFTWARE
(fc2)
TAC Support: http://www.cisco.com/tac
Copyright (c) 1986-2003 by cisco Systems, Inc.
Compiled Thu 25-Sep-03 22:25 by eaarmas
Image text-base: 0x60008954, data-base: 0x61C2C000
ROM: System Bootstrap, Version 12.2(8r)T2, RELEASE SOFTWARE (fc1)
ROM: 3700 Software (C3745-IS-M), Version 12.2(15)ZJ3, EARLY DEPLOYMENT RELEASE SOFTWARE (fc2)
CCME_CUE_3745 uptime is 39 minutes
System returned to ROM by reload
System image file is "flash:c3745-is-mz.122-15.ZJ3.bin"
cisco 3745 (R7000) processor (revision 2.0) with 246784K/15360K bytes of memory.
Processor board ID JMX0814L3E2
R7000 CPU at 350Mhz, Implementation 39, Rev 3.3, 256KB L2, 2048KB L3 Cache
Bridging software.
X.25 software, Version 3.0.0.
SuperLAT software (copyright 1990 by Meridian Technology Corp).
Primary Rate ISDN software, Version 1.1.
2 FastEthernet/IEEE 802.3 interface(s)
25 Serial network interface(s)
1 terminal line(s)
2 Channelized T1/PRI port(s)
1 ATM AIM(s)
```

```
2 Voice FXS interface(s)
2 Voice E & M interface(s)
1 cisco service engine(s)
DRAM configuration is 64 bits wide with parity disabled.
151K bytes of non-volatile configuration memory.
125184K bytes of ATA System CompactFlash (Read/Write)
Configuration register is 0x2102
CCME_CUE_3745# sh run
Building configuration...
Current configuration : 3291 bytes
1
version 12.2
service timestamps debug datetime msec
service timestamps log datetime msec
no service password-encryption
1
hostname CCME_CUE_3745
!
logging queue-limit 100
!
voice-card 1
dspfarm
1
voice-card 5
dspfarm
1
ip subnet-zero
!
1
no ip domain lookup
!
isdn switch-type primary-qsig
!
no voice hpi capture buffer
no voice hpi capture destination
1
!
ccm-manager mgcp
ccm-manager music-on-hold
ccm-manager config server 172.28.221.18
ccm-manager config
mta receive maximum-recipients 0
!
!
controller T1 1/0
framing esf
linecode b8zs
 pri-group timeslots 1-24 service mgcp
!
controller T1 1/1
framing sf
linecode ami
!
1
1
interface FastEthernet0/0
 description CCME-CUE-3745_to_cat3550
 no ip address
 duplex auto
 speed auto
!
interface FastEthernet0/0.1
```

```
encapsulation dot10 99
1
interface FastEthernet0/0.2
description NEW_S8700_G650
encapsulation dot1Q 300
ip address 172.28.221.49 255.255.255.240
ip helper-address 172.28.221.19
h323-gateway voip bind srcaddr 172.28.221.49
1
interface FastEthernet0/0.3
description MODULAR_MESSAGING_SOLUTION
encapsulation dot1Q 900
ip address 172.28.221.129 255.255.255.240
ip helper-address 172.28.221.19
!
interface FastEthernet0/0.4
encapsulation dot1Q 301
ip address 10.1.3.1 255.255.255.128
ip helper-address 172.28.221.19
!
interface FastEthernet0/0.5
 encapsulation dot1Q 302
ip address 10.1.3.129 255.255.255.128
ip helper-address 172.28.221.19
1
interface FastEthernet0/0.6
encapsulation dot10 90
ip address 90.1.1.254 255.255.255.0
ip helper-address 172.28.221.19
1
interface Serial0/0
description CCME-CUE-3745_to_3600
ip address 25.0.0.1 255.0.0.0
clockrate 256000
no fair-queue
1
interface Serial1/0:23
no ip address
no logging event link-status
isdn switch-type primary-qsig
isdn incoming-voice voice
isdn bind-13 ccm-manager
isdn bchan-number-order ascending
no cdp enable
Ţ
interface Service-Engine2/0
no ip address
shutdown
!
router eigrp 100
network 10.0.0.0
network 25.0.0.0
network 90.0.0.0
network 172.28.0.0
auto-summary
!
ip http server
ip classless
1
call rsvp-sync
1
voice-port 1/0:23
1
voice-port 4/0/0
```

```
1
voice-port 4/0/1
1
voice-port 4/1/0
!
voice-port 4/1/1
1
macp
mgcp call-agent 172.28.221.18 2427 service-type mgcp version 0.1
mgcp dtmf-relay voip codec all mode out-of-band
mgcp rtp unreachable timeout 1000 action notify
mgcp package-capability rtp-package
no mgcp package-capability res-package
mgcp package-capability sst-package
no mgcp timer receive-rtcp
mgcp sdp simple
mgcp fax t38 inhibit
mgcp rtp payload-type g726r16 static
!
mgcp profile default
1
1
1
dial-peer cor custom
1
dial-peer voice 1 pots
application mgcpapp
 port 1/0:23
1
dial-peer voice 999410 pots
 application mgcpapp
port 4/1/0
!
1
line con 0
 password cisco
 login
line 65
flush-at-activation
 no activation-character
no exec
transport preferred none
 transport input all
line aux 0
line vty 0 4
password cisco
 login
1
end
```

#### Functies getest voor interoperabiliteit tussen Cisco en AVC IP-PBX-systemen

Deze sectie verschaft een lijst van functies die zijn getest tussen het Cisco Call Manager 4.1(2) platform en de Avaya S8700/G650 die Communication Manager 2.0 uitvoeren via de Q.SIG PRIstam:

- Naam en nummerweergave (tweerichtings)
- Oproegespreksoverdracht

Conferentieoproep tussen de twee systemen

### Integratie met Cisco Unity Voice Mail voor ondersteuning van Cisco en AVAY IP-telefoons

Op dit punt kan de Q.SIG-stam worden gebruikt om gesprekken te maken tussen een Avaya S8700/G650 met Avaya Communication Manager 2.0 en een Cisco Call Manager platform met Call Manager versie 4.1(2) met het Cisco 3745 MGCP-apparaat dat de fysieke ISDN PRI-verbinding naar de Avaya S8700 biedt 6650/G650. Een Cisco Unity server kan op het Cisco Call Manager-platform worden toegevoegd om ondersteuning voor spraakpost te bieden aan zowel Cisco- als Avaya IP-telefoons. Om dit mogelijk te maken, moet de beheerder de Cisco Unity op het Cisco Call Manager-platform configureren. Deze sectie omvat de procedures met het scherm vangen voor hoe te om Cisco Unity op de pagina van het Beheer van de Manager van Cisco te vormen.

**Opmerking:** Het grootste deel van de configuratie wordt uitgevoerd op de Cisco Voice Mail Port Wizard.

#### Voeg Cisco Unity toe aan Cisco Call Manager

Voer de volgende stappen uit:

1. Selecteer onder Functie de optie Voice Mail > Voice Mail Port Wizard. Selecteer Een nieuwe voicemailserver maken en er poorten aan toevoegen en klik op

| display station 7007               | Page 2 of 4                              |
|------------------------------------|------------------------------------------|
|                                    | STATION                                  |
| FEATURE OPTIONS                    |                                          |
| LWC Reception: spe                 | Auto Select Any Idle Appearance? n       |
| LWC Activation? y                  | Coverage Msg Retrieval? y                |
| LWC Log External Calls? n          | Auto Answer: none                        |
| CDR Privacu? n                     | Data Restriction? n                      |
| Redirect Notification? u           | Idle Appearance Preference? n            |
| Per Button Ring Control? n         | antor boundation displayed in the        |
| Bridged Call Alerting? n           | Restrict Last Appearance? u              |
| Active Station Ringing: continuous |                                          |
|                                    |                                          |
| H.320 Conversion? u                | Per Station CPN - Send Calling Number? u |
| Service Link Hode: as-needed       |                                          |
| Multimedia Hode: enhanced          | Audible Message Vaiting? n               |
| HWI Served User Tune: asia-mui     | Display Client Redirection? n            |
| har berved ober typer qorg and     | Select Last lised Annearance? n          |
|                                    | Couprana Ofter Forwarding? c             |
|                                    | Hultinedia Farlu Ancuer? n               |
|                                    | Direct ID-ID Audio Connections? #        |
| Emongenery Location Ext. 7007      | TD Audia Usigninging u                   |
| Emergency Location Ext: 7007       | ir Huulo Hairpinning: y                  |

2. Voer een naam van Cisco Voice Mail Server in, zoals AvayaUM3, en klik op **Volgende**.

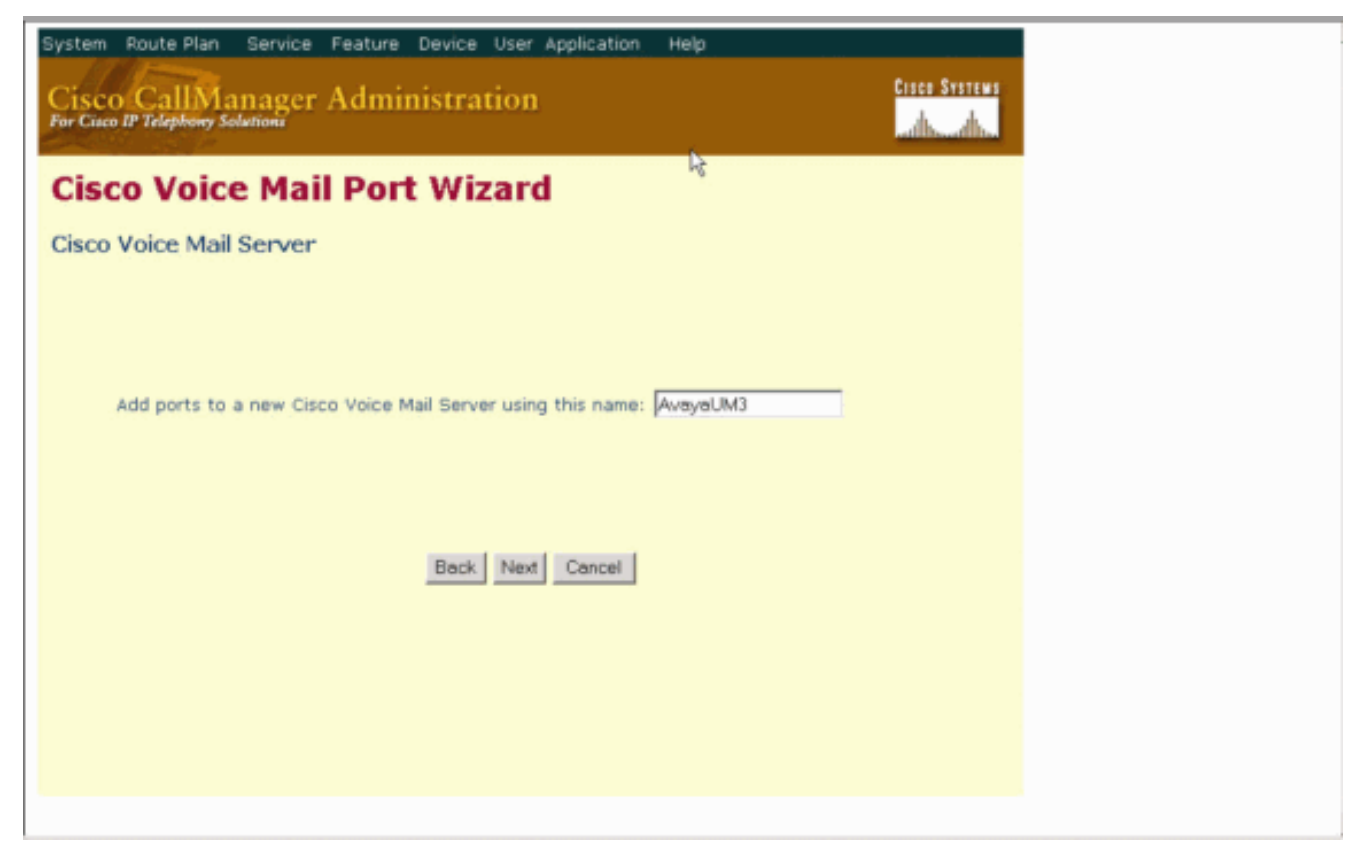

3. Selecteer het gewenste aantal poorten en klik op **Volgende**.

| · ···Jointeo                                                   |
|----------------------------------------------------------------|
| System Route Plan Service Feature Device User Application Help |
| Cisco CallManager Administration                               |
| Cisco Voice Mail Port Wizard                                   |
| Cisco Voice Mail Ports                                         |
|                                                                |
|                                                                |
| AvayaUM3 currently has 0 ports configured.                     |
| How many ports do you want to add? 2 💌                         |
|                                                                |
|                                                                |
| Back Next Cancel                                               |
|                                                                |
|                                                                |
|                                                                |
|                                                                |
|                                                                |
|                                                                |

4. Voer een beschrijving en een apparaatje in voor de spraakpostpoorten. In de voorbeeldconfiguratie werd Avaya VMailPort als beschrijving en standaard als apparaatpool opgenomen.

display trunk-group 1 2 of 22 Page TRUNK FEATURES ACA Assignment? n Heasured: internal Wideband Support? n Maintenance Tests? y Internal Alert? n Data Restriction? n NCA-TSC Trunk Member: 10 Send Name: y Send Calling Number: y Used for DCS? n Hop Dgt? y Suppress # Outpulsing? n Numbering Format: public Outgoing Channel ID Encoding: exclusive UUI IE Treatment: service-provider **Replace Restricted Numbers?** n Replace Unavailable Numbers? n Send Called/Busy/Connected Number: y Send UUI IE? y Send UCID? y Send Codeset 6/7 LAI IE? y Ds1 Echo Cancellation? n Path Replacement with Retention? y Network (Japan) Needs Connect Before Disconnect? y SBS? n

5. Voer het beginnende Directory-nummer in, zoals 4406, en het display, zoals Voice Mail, en klik op

| licolau det 81080     |           |                               | Bage 1 of 9 |
|-----------------------|-----------|-------------------------------|-------------|
| risping usi enner     |           | DS1 CIRCUIT PACK              | Fage 1 OF 2 |
|                       |           | UST OTHOUT THUN               |             |
| Location:             | 01A 09    | Name :                        | QSIG        |
| Bit Rate:             | 1.544     | Line Coding:                  | b8zs        |
| Line Compensation:    | 1         | Franing Mode:                 | esf         |
| Signaling Mode:       | isdn-pri  |                               |             |
| Connect:              | pbx       | Interface:                    | peer-master |
| TN-C7 Long Timers?    | n         | Peer Protocol:                | Q-SIG       |
| nterworking Message:  | PROGress  | Side:                         | a           |
| interface Companding: | mulaw     | CRC?                          | n           |
| Idle Code:            | 111111111 |                               |             |
|                       |           | DCP/Analog Bearer Capability: | 3.1kHz      |
|                       |           |                               |             |
|                       |           |                               |             |
|                       |           |                               |             |
| Slip Detection?       | n         | Near-end CSU Type: o          | ther        |
|                       |           |                               |             |
| Echo Cancellation?    | n         |                               |             |
|                       |           |                               |             |
|                       |           |                               |             |

 Het volgende scherm vraagt: "Wilt u deze folder nummers aan een Line Group toevoegen?" Selecteer Ja. Voeg folder nummers toe aan een nieuwe groep en klik op Volgende.

| cancel                                                                                  | refresh                                                                                                   | enter                                                                               | clear                                             | help                                                                         | go to page                                                               | next page                                   | prev page                               |                                                                            |                                                               |                       |
|-----------------------------------------------------------------------------------------|----------------------------------------------------------------------------------------------------|-------------------------------------------------------------------------------------|---------------------------------------------------|------------------------------------------------------------------------------|--------------------------------------------------------------------------|---------------------------------------------|-----------------------------------------|----------------------------------------------------------------------------|---------------------------------------------------------------|-----------------------|
| display                                                                                 | trunk-                                                                                                    | group 1                                                                             |                                                   |                                                                              |                                                                          |                                             |                                         | Page                                                                       | 1 of                                                          | 22                    |
|                                                                                         |                                                                                                    |                                                                                     |                                                   | TRUNK                                                                        | GROUP                                                                    |                                             |                                         |                                                                            |                                                               |                       |
| Group N<br>Group<br>Dire<br>Dial A<br>Queue L<br>Service<br>TestCal<br>TRUNK P<br>Suppl | umber:<br>Name:<br>ction:<br>ccess?<br>ength:<br>Type:<br>1 BCC:<br>ARAHETE<br>Codes<br>Nax Me<br>ementar | 1<br>QSIG TRU<br>two-way<br>9<br>tie<br>4<br>RS<br>et to Se<br>ssage Si<br>y Servic | Far I<br>Far I<br>nd Disp<br>ze to So<br>e Protoc | Gro<br>Dutgoing<br>Busy Th<br>Au<br>End Test<br>Lay: 0<br>end: 260<br>col: b | Dup Type:<br>COR:<br>Display<br>hreshold:<br>Line No:<br>Codese<br>Digit | isdn<br>90<br>99<br>n<br>t to Se<br>Handlin | TN: 1<br>Carr<br>Nigh<br>T<br>end Natio | CDR Report<br>ier Medic<br>t Service<br>estCall 1<br>nal IEs:<br>t): enblo | rts: n<br>FAC: *0<br>Jm: PRI<br>2:<br>ITC: re<br>6<br>bc/enb1 | 1<br>/BRI<br>st<br>oc |
|                                                                                         | Tr                                                                                                    | unk Hunt                                                                            | : ascen                                           | 1                                                                            |                                                                          | Di                                          | QSIG Val<br>gital Lo                    | ue-Added<br>ss Group:                                                      | ? y<br>: 13                                                   |                       |
| Calling<br>Discon<br>Answer                                                             | Nunber<br>nect Su<br>Superv                                                                               | - Delet<br>Bit Rate<br>pervisio<br>ision Ti                                         | e:<br>: 1200<br>n - In?<br>meout:                 | Insert:<br>y Out?<br>0                                                       | Synchroni<br>Y                                                           | ization:                                    | Nunberin<br>async                       | g Format:<br>Duplex:                                                       | : pub-u<br>: full                                             | nk                    |

7. Voer een Line Group Name in die overeenkomt met de Voice Mail Server die u eerder hebt ingevoerd, zoals

AvayaUM3. display trunk-group 1 Page 2 of 22 TRUNK FEATURES ACA Assignment? n Wideband Support? n Heasured: internal Internal Alert? n Maintenance Tests? y NCA-TSC Trunk Member: 10 Data Restriction? n Send Name: y Send Calling Number: y Hop Dgt? y Used for DCS? n Suppress # Outpulsing? n Numbering Format: public Outgoing Channel ID Encoding: exclusive UUI IE Treatment: service-provider Replace Restricted Numbers? n Replace Unavailable Numbers? n Send Called/Busy/Connected Number: y Send UUI IE? y Send UCID? y Send Codeset 6/7 LAI IE? y Ds1 Echo Cancellation? n Path Replacement with Retention? y Network (Japan) Needs Connect Before Disconnect? v SBS? n

 Het volgende scherm toont de configuratie die tot nu toe is ingevoerd. Klik op Voltooien als de configuratie niet is gewijzigd.

| <b>aispi</b> a | ay trunk  | (-group | 1    |      |             | Page                   | e 6 of  | 22 |
|----------------|-----------|---------|------|------|-------------|------------------------|---------|----|
|                |           |         |      |      | TRUNK GROUP |                        |         |    |
|                |           |         |      |      | Administ    | ered Members (min/max) | ): 1/2: | 3  |
| GROUP          | MEMBER    | ASSIGN  | HENT | S    | Tota        | 1 Administered Members | 5: 23   |    |
|                | Bout      | Pada    | e    | Mamo | Might       | Sin Cup                |         |    |
| - Q - 3        | PUPL      | TUBER   | 318  | пане | птдис       | ary arp                |         |    |
| 11             | 010001    | 11404   | G    |      |             |                        |         |    |
| 2:             | 0100902   | TN464   | G    |      |             | 1                      |         |    |
| 3: (           | 01A 09 03 | TN464   | G    |      |             | 1                      |         |    |
| 4: (           | 01A 09 04 | TN464   | G    |      |             | 1                      |         |    |
| 5:1            | 01A 09 05 | TN464   | G    |      |             | 1                      |         |    |
| 6: 1           | 8188986   | TN464   | G    |      |             | 1                      |         |    |
| 7: 1           | 8168987   | TN464   | G    |      |             |                        |         |    |
| 8 -            | 8108988   | TNA6A   | č    |      |             | A CONTRACTOR           |         |    |
| 0.             | 8108080   | TNh6h   | č    |      |             | 4                      |         |    |
| 10.            | 0100000   | 111404  |      |      |             | a da anti-             |         |    |
| 10:            | 0140710   | 11404   | 6    |      |             |                        |         |    |
| 11:            | 0140911   | TN464   | G    |      |             | 1                      |         |    |
| 12: (          | 0140912   | TN464   | G    |      |             |                        |         |    |
| 13: (          | 01A0913   | TN464   | G    |      |             | 1                      |         |    |
| 14: 0          | 0160914   | TN464   | G    |      |             | 1                      |         |    |
| 15: 0          | 8188915   | TNA64   | G    |      |             | 4                      |         |    |
|                |           |         |      |      |             |                        |         |    |

9. Klik op een nieuwe hunting List toevoegen aan de webpagina Hunt

|       |             |               |                 |                |           | SIG                   | NALING                    | GRO             | JUP             |               |                         |               |                   |                  |                      |               |
|-------|-------------|---------------|-----------------|----------------|-----------|-----------------------|---------------------------|-----------------|-----------------|---------------|-------------------------|---------------|-------------------|------------------|----------------------|---------------|
| Group | Nunbe       | r: 1          | Ass             | ociat<br>Prima | ed<br>ry  | iroup<br>Sign<br>D-Ch | Type:<br>aling?<br>annel: | is)<br>y<br>016 | In-pr:<br>18924 | і<br>И<br>Теч | ax nu<br>Max n<br>nk Gr | nber<br>unber | of<br>r of<br>For | NCA<br>CA<br>NCA | TSC:<br>TSC:<br>TSC: | 10<br>10<br>1 |
|       | Trunk<br>Su | Grou<br>pplem | o for<br>entary | Chann<br>Serv  | el<br>ice | Sele<br>Pro           | ction:<br>tocol:          | 1<br>b          |                 | X-Mo<br>N     | bilit<br>etwor          | y/Wi<br>k Ca  | rele<br>11 1      | ran              | Type:<br>sfer?       | NONE          |
|       |             |               |                 |                |           |                       |                           |                 |                 |               |                         |               |                   |                  |                      |               |
|       |             |               |                 |                |           |                       |                           |                 |                 |               |                         |               |                   |                  |                      |               |
|       |             |               |                 |                |           |                       |                           |                 |                 |               |                         |               |                   |                  |                      |               |
|       |             |               |                 |                |           |                       |                           |                 |                 |               |                         |               |                   |                  |                      |               |
|       |             |               |                 |                |           |                       |                           |                 |                 |               |                         |               |                   |                  |                      |               |
|       |             |               |                 |                |           |                       |                           |                 |                 |               |                         |               |                   |                  |                      |               |
|       |             |               |                 |                |           |                       |                           |                 |                 |               |                         |               |                   |                  |                      |               |
|       |             |               |                 |                |           |                       |                           |                 |                 |               |                         |               |                   |                  |                      |               |

10. Voer een naam en beschrijving van de hunting List in, zoals Avaya VMailHL. Selecteer ook **Standaard** voor de Cisco Call Managergroep.

| nter clear                     | help (               | go to page     | next page           | prev page   |            |              |      |
|--------------------------------|----------------------|----------------|---------------------|-------------|------------|--------------|------|
| ern 4                          |                      |                |                     |             | Page       | 1 of         | 3    |
| Pattern Nur                    | nber: 4              | Patter<br>Secu | 'n Name:<br>re SIP? | isdn t<br>n | est        |              |      |
| x Hop Toll No<br>k Lmt List De | o. Inser<br>el Digit | ted<br>S       |                     |             |            | DCS/<br>QSIG | IXC  |
| Do                             | gts                  |                |                     |             |            | Intw         |      |
| 4                              |                      |                |                     |             |            | n            | user |
|                                |                      |                |                     |             |            | n            | user |
|                                |                      |                |                     |             |            | n            | user |
|                                |                      |                |                     |             |            | n            | user |
|                                |                      |                |                     |             |            | n            | user |
|                                |                      |                |                     |             |            | n            | user |
| C CA-TSC 1                     | ITC BCIE             | Service        | /Feature            | e BAND      | No. Number | rina         | LAR  |
| Request                        |                      |                |                     |             | Dots Forma | t            |      |
| aliante a construction.        |                      |                |                     | Sub         | address    |              |      |
| as-needed r                    | rest                 |                |                     |             | pub-u      | nk           | none |
|                                | rest                 |                |                     |             | 7007009709 |              | none |
|                                | rest                 |                |                     |             |            |              | none |
|                                | rest                 |                |                     |             |            |              | none |
| 6 T - 1                        | rest                 |                |                     |             |            |              | none |
|                                | rest                 |                |                     |             |            |              | none |
| e e                            | 1                    | rest           | rest                | rest        | rest       | rest         | rest |

11. Deze schermopname is het resultaat van de succesvolle toevoeging van de hunting List. Klik op Lijngroep

| lay aar analysis 4 |     |        |           |          |      | Page        | 1 of |   |
|--------------------|-----|--------|-----------|----------|------|-------------|------|---|
|                    | 6   | IAR DI | GIT ANALY | SIS TABI | LE   |             |      | 3 |
|                    |     |        |           |          |      | Percent Ful | 1:   | - |
| Dialed             | Tot | al     | Route     | Call     | Node | ANI         |      |   |
| String             | Min | Max    | Pattern   | Type     | Nun  | Reqd        |      |   |
| 4                  | 4   | 4      | 20        | aar      |      | y           |      |   |
| 4                  | 7   | 7      | 999       | aar      |      | n           |      |   |
| 4001               | 4   | 4      | 4         | aar      |      | y .         |      |   |
| 4008               | 4   | 4      | 4         | aar      |      | ý           |      |   |
| 4015               | 4   | 4      | 4         | aar      |      | n           |      |   |
| 44                 | 4   | 4      | 4         | aar      |      | y .         |      |   |
| 5                  | 4   | 4      | 10        | aar      |      | n           |      |   |
| 5                  | 7   | 7      | 999       | aar      |      | n           |      |   |
| 5001               | 4   | 4      | 25        | aar      |      | n           |      |   |
| 5 05 0             | 4   | 4      | 10        | aar      |      | n           |      |   |
| 555                | 7   | 7      | 4         | aar      |      | n           |      |   |
| 7                  | 7   | 7      | 999       | aar      |      | n           |      |   |
| 70007950           | 8   | 8      | 45        | aar      |      | n           |      |   |
| 8                  | 7   | 7      | 999       | aar      |      | n           |      |   |
| 88001              | 5   | 5      | 65        | aar      |      | n           |      |   |
|                    |     |        |           |          |      |             |      |   |

12. Selecteer de eerder geconfigureerd lijngroep. In dit geval is het AvayaUM3.

| display station 7007                                | Page 2 of 4                                        |
|-----------------------------------------------------|----------------------------------------------------|
|                                                     | STATION                                            |
| FEATURE OPTIONS                                     |                                                    |
| LWC Reception: spe                                  | Auto Select Any Idle Appearance? n                 |
| LWC Activation? y                                   | Coverage Msg Retrieval? y                          |
| LWC Log External Calls? n                           | Auto Answer: non                                   |
| CDR Privacy? n                                      | Data Restriction? n                                |
| Redirect Notification? y                            | Idle Appearance Preference? n                      |
| Per Button Ring Control? n                          | CONTRACTOR AND AND AND AND AND AND AND AND AND AND |
| Bridged Call Alerting? n                            | Restrict Last Appearance? y                        |
| Active Station Ringing: continuous                  |                                                    |
| H.320 Conversion? y<br>Service Link Mode: as-needed | Per Station CPN - Send Calling Number? y           |
| Multimedia Hode: enhanced                           | Audible Message Waiting? n                         |
| MWI Served User Tupe: asia-mwi                      | Display Client Redirection? n                      |
|                                                     | Select Last Used Appearance? n                     |
|                                                     | Coverage After Forwarding? s                       |
|                                                     | Hultinedia Earlu Answer? n                         |
|                                                     | Direct IP-IP Audio Connections?                    |
| Emergency Location Ext: 7007                        | IP Audio Hairpinning? u                            |

13. De volgende schermopname toont het resultaat van de succesvolle invoeging van de lijngroep.

| <u> </u>          |                                           |                                   |                                                              |                        |
|-------------------|-------------------------------------------|-----------------------------------|--------------------------------------------------------------|------------------------|
| Hunt List Çon     | figuration                                |                                   | Add a new Hunt<br>Back to Find/List Hunt I<br>Dependency Rec | Lists<br>Lists<br>ords |
| Hunt List Details | Hunt List: Avaya                          | Mail HL                           |                                                              |                        |
| AvayaUM3          | Status: Line Group ins                    | ert completed                     |                                                              |                        |
| -                 | Copy Update                               | Delete Reset                      |                                                              |                        |
|                   | Hunt List Informat                        | ion                               |                                                              |                        |
|                   | Hunt List Name*                           | Avaya VMail HL                    |                                                              |                        |
|                   | Description                               | Avaya VMail HL                    |                                                              |                        |
|                   | Cisco CallManager G                       | roup* Default                     | ¥                                                            |                        |
|                   | F Enable this Hunt                        | List (change effective on Update; | no reset required)                                           |                        |
|                   | Hunt List Member                          | Information                       |                                                              |                        |
|                   | Add Line Group                            |                                   |                                                              |                        |
|                   | Selected Groups*                          | AvayaUM3                          |                                                              |                        |
|                   | priority)                                 |                                   |                                                              |                        |
|                   |                                           |                                   | 1                                                            | \$                     |
|                   |                                           |                                   |                                                              |                        |
|                   |                                           |                                   |                                                              |                        |
|                   |                                           | ▼ ▲                               |                                                              |                        |
|                   | Removed Groups                            |                                   |                                                              |                        |
|                   | (to be removed from<br>Hunt List when you |                                   |                                                              |                        |
|                   | click Update)                             |                                   |                                                              |                        |
|                   |                                           |                                   |                                                              |                        |
|                   |                                           |                                   |                                                              |                        |
|                   |                                           |                                   |                                                              |                        |

14. Ga naar **routeplan > route/hunting > Tunt Pilot**. Klik op **Een nieuwe hunting-piloot** toevoegen uit het scherm Hunt Pilot dat het resultaat geeft.

| system Ryute Plan Service Feature Device User Application Help                                                                                   |                      |
|----------------------------------------------------------------------------------------------------|----------------------|
| Cisco CallManager Administration                                                                                                    | Cisco Systems        |
| Find and List Hunt Pilots                                                                                                    | Add a New Hunt Pilot |
| No current search                                                                                                    |                      |
| Find Hunt Pilots where Patern Robert Page<br>and show 20 Robert items per page<br>To list all items, dick Find without entering any search text. | Find                 |
|                                                                                                    |                      |

15. Voer in de Tunt Pilot in, zoals 4408, en selecteer een Taaklijst, zoals Avaya VMail Handleiding en klik op

| cancel refresh enter                  | clear         | heip g    | go to page | next page | prev pag | e     |        |     |    |   |  |
|---------------------------------------|---------------|-----------|------------|-----------|----------|-------|--------|-----|----|---|--|
| isplay ds1 01A09                      |               |           |            |           |          |       | Page   | 1   | of | 2 |  |
|                                       |               | DS1 CIR   | CUIT PAG   | CK        |          |       |        |     |    |   |  |
| Location:                             | 01A 09        |           |            |           | Name:    | QSIG  |        |     |    |   |  |
| Bit Rate:                             | 1.544         |           |            | Line C    | oding:   | b8zs  |        |     |    |   |  |
| Line Compensation:<br>Signaling Mode: | 1<br>isdn-pri |           | 1          | Franing   | Hode:    | esf   |        |     |    |   |  |
| Connect:                              | pbx           |           |            | Inte      | rface:   | peer  | -naste | r i |    |   |  |
| TN-C7 Long Timers?                    | n             |           | Pe         | eer Pro   | tocol:   | Q-SI  | G      |     |    |   |  |
| nterworking Message:                  | PROGress      |           |            |           | Side:    | а     |        |     |    |   |  |
| nterface Companding:                  | mulaw         |           |            |           | CRC?     | n     |        |     |    |   |  |
| Idle Code:                            | 111111111     |           |            |           |          |       |        |     |    |   |  |
|                                       | I             | OCP/Analo | ig Bearei  | r Capab   | ility:   | 3.1k  | Hz     |     |    |   |  |
|                                       |               |           |            |           |          |       |        |     |    |   |  |
| Slip Detection?                       | n             |           | Near-ei    | nd CSU    | Type:    | other |        |     |    |   |  |
| Echo Cancellation?                    | n             |           |            |           |          |       |        |     |    |   |  |
|                                       |               |           |            |           |          |       |        |     |    |   |  |
|                                       |               |           |            |           |          |       |        |     |    | 1 |  |
|                                       |               |           |            |           |          |       |        |     |    |   |  |

16. Ga naar Functie > Voice Mail > Voice Mail Pilot en klik op Add a New Voice Mail Pilot op het scherm dat het resultaat is.

| cancel                                                                               | refresh                                                                  | enter                                           | clear                          | help                                      | go to page                                                          | next page                  | prev page               |                                                |                                                |                 |
|--------------------------------------------------------------------------------------|--------------------------------------------------------------------------|-------------------------------------------------|--------------------------------|-------------------------------------------|---------------------------------------------------------------------|----------------------------|-------------------------|------------------------------------------------|------------------------------------------------|-----------------|
| display                                                                              | trunk-                                                                   | group 1                                         |                                |                                           |                                                                     |                            |                         | Page                                           | 1 of                                           | 22              |
|                                                                                      |                                                                          |                                                 |                                | TRUNK                                     | GROUP                                                               |                            |                         |                                                |                                                |                 |
| Group No<br>Group<br>Direc<br>Dial Ac<br>Queue Lo<br>Service<br>TestCall<br>TRUNK PO | umber:<br>Name:<br>ction:<br>ccess?<br>ength:<br>Type:<br>BCC:<br>BAMETE | 1<br>QSIG TRU<br>two-way<br>9<br>tie<br>4<br>RS | NKING<br>(<br>Far [            | Gr<br>Dutgoing<br>Busy T<br>A<br>End Test | oup Type:<br>COR:<br>Display?<br>hreshold:<br>uth Code?<br>Line No: | isdn<br>90<br>y<br>99<br>n | TN: 1<br>Carr:<br>Night | CDR Repor<br>ier Medic<br>Service<br>estCall ) | rts: n<br>IAC: *Ø<br>JM: PRI,<br>2:<br>ITC: re | 1<br>/BRI<br>st |
|                                                                                      | Codes                                                                    | et to Se                                        | nd Displ                       | lay: 0                                    | Codese                                                              | t to Se                    | nd Nation               | nal IEs:                                       | 6                                              |                 |
|                                                                                      | Max Me                                                                   | ssage Si                                        | ze to Se                       | end: 260                                  |                                                                     |                            |                         |                                                |                                                |                 |
| Supple                                                                               | ementar                                                                  | y Servic                                        | e Protoc                       | :01: b                                    | Digit                                                               | Handlin                    | ng (in/out              | t): enblo                                      | oc/enbl                                        | oc              |
|                                                                                      | Tr                                                                       | unk Hunt                                        | : ascend                       | 1                                         |                                                                     | Di                         | QSIG Valu<br>gital Los  | le-Added<br>s Group                            | ?у<br>:13                                      |                 |
| Calling<br>Discon<br>Answer                                                          | Number<br>nect Su<br>Superv                                              | - Delet<br>Bit Rate<br>pervisio<br>ision Ti     | e: 1200<br>n - In?<br>meout: 1 | Insert:<br>y Out?<br>Ø                    | Synchroni<br>Y                                                      | zation:                    | Nunbering<br>async      | j Format:<br>Duplex:                           | : pub-u<br>: full                              | nk              |

 Geef het proefnummer van de Voice Mail op dat overeenkomt met het eerder ingestelde nummer van de Hunt Pilot. In dit geval zijn zowel de nummers Hunt Pilot als Voice Mail Pilot 4408.

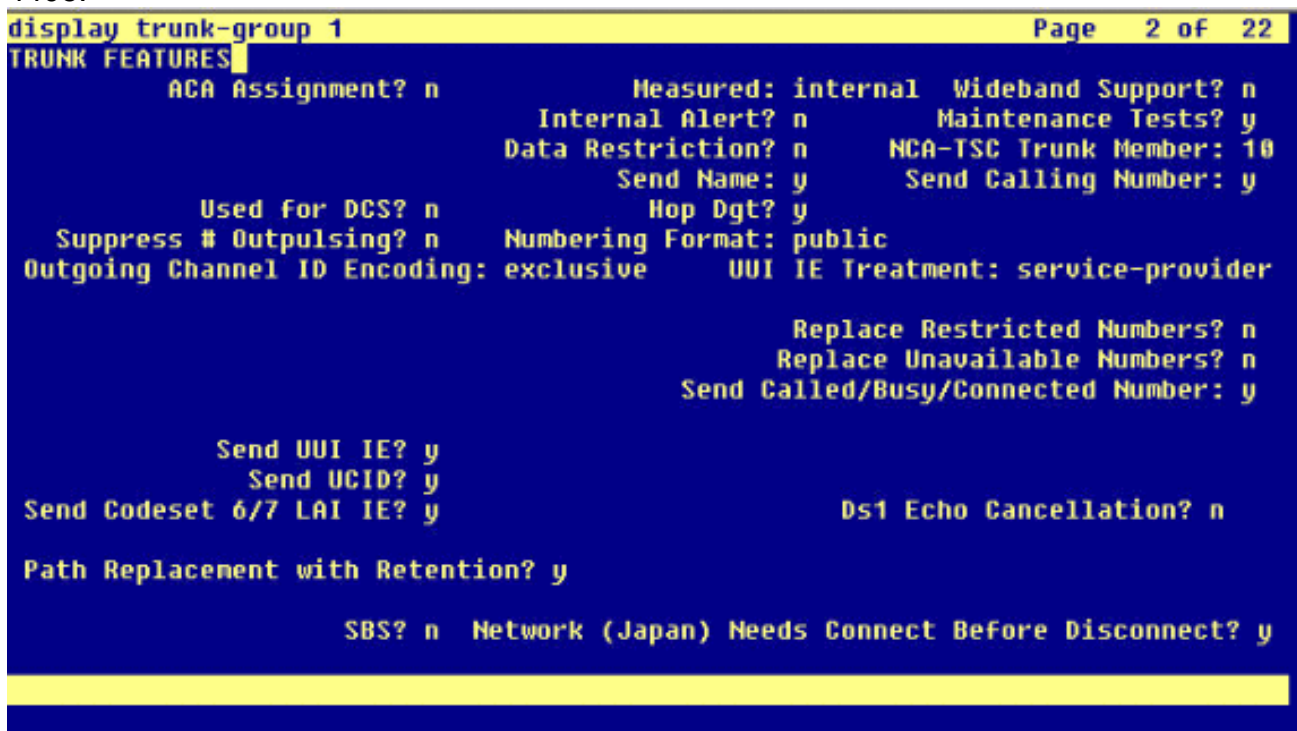

 Ga naar functies > Spraak-mail > Spraak-mailprofiel en klik op Een nieuw spraakpostprofiel toevoegen.

| 01SPI | ay trunk  | (-group | 1    |      |             |           |       | Page    | 6 ( | of  | 22 |
|-------|-----------|---------|------|------|-------------|-----------|-------|---------|-----|-----|----|
|       |           |         |      |      | TRUNK GROUP |           |       |         |     |     |    |
|       |           |         |      |      | Administer  | ed Nember | s (mi | n/max): | 1,  | /23 |    |
| GROUP | MEMBER    | ASSIGN  | HENT | S    | Total       | Administe | red H | embers: | 23  |     |    |
|       | 8 3       | 2 5     |      | 387  | 447 - 632   |           |       |         |     |     |    |
|       | Port      | Code    | SEX  | Name | Night       | Sig (     | irp   |         |     |     |    |
| 1:    | 01A0901   | TN464   | G    |      |             | 1         |       |         |     |     |    |
| 2:    | 01A 09 02 | TN464   | G    |      |             | 1         |       |         |     |     |    |
| 3:    | 01A 09 03 | TN464   | G    |      |             | 1         |       |         |     |     |    |
| 4:    | 01A 09 04 | TN464   | G    |      |             | 1         |       |         |     |     |    |
| 5:    | 01A 09 05 | TN464   | G    |      |             | 1         |       |         |     |     |    |
| 6:    | 01A 09 06 | TN464   | G    |      |             | 1         |       |         |     |     |    |
| 7:    | 01A 09 07 | TN464   | G    |      |             | 1         |       |         |     |     |    |
| 8:    | 0140908   | TN464   | G    |      |             | 1         |       |         |     |     |    |
| 9:    | 8168989   | TN464   | G    |      |             | 1         |       |         |     |     |    |
| 18:   | 8168918   | TN464   | G    |      |             | 1         |       |         |     |     |    |
| 11:   | 8168911   | TN464   | G    |      |             |           |       |         |     |     |    |
| 12:   | 8168912   | TN464   | G_   |      |             |           |       |         |     |     |    |
| 13:   | 8168913   | TN464   | G    |      |             |           |       |         |     |     |    |
| 14:   | 8168914   | TN464   | G    |      |             | 4         |       |         |     |     |    |
| 15.   | 8108015   | TNh6h   | č    |      |             |           |       |         |     |     |    |
| 12.   | 01110313  | 111404  | u    |      |             |           |       |         |     |     |    |

19. Voer de naam en beschrijving van het spraakprofiel in, zoals AvayaVMailProfile, en selecteer het proefnummer van de Voice Mail in stap 17. In dit geval is het Pilotnummer van de Voice Mail

| 4408.                                     |                      |                     |                |                  |                           |                           |                          |                          |                             |                           |                      |               |
|-------------------------------------------|----------------------|---------------------|----------------|------------------|---------------------------|---------------------------|--------------------------|--------------------------|-----------------------------|---------------------------|----------------------|---------------|
| displa                                    | y sign               | aling-              | group          | 1                |                           |                           |                          |                          |                             |                           |                      |               |
|                                           | Surray on the Second | destruction (Read)  |                |                  | \$16                      | NALING                    | GROUP                    |                          |                             |                           |                      |               |
| Group                                     | Nunbe                | r: 1                | Ass            | ociate<br>Primar | Group<br>d Sign<br>y D-Ch | Type:<br>aling?<br>annel: | isdn-pr:<br>y<br>01A0924 | i<br>Max<br>Max<br>Trunk | number<br>number<br>Group f | of NCA<br>of CA<br>or NCA | TSC:<br>TSC:<br>TSC: | 10<br>10<br>1 |
|                                           | Trunk                | Group               | For            | Channe           | 1 Sele                    | ction:                    | 1                        | X-Mobil                  | ity/Wir                     | eless                     | Type:                | NONE          |
|                                           | Su                   | pprene              | ntary          | 266.01           | ce Pro                    | C0C01:                    | D                        | Netw                     | JORK CAL                    | I Tran                    | ster?                | n             |
|                                           |                      |                     |                |                  |                           |                           |                          |                          |                             |                           |                      |               |
|                                           |                      |                     |                |                  |                           |                           |                          |                          |                             |                           |                      |               |
|                                           |                      |                     |                |                  |                           |                           |                          |                          |                             |                           |                      |               |
|                                           |                      |                     |                |                  |                           |                           |                          |                          |                             |                           |                      |               |
|                                           |                      |                     |                |                  |                           |                           |                          |                          |                             |                           |                      |               |
|                                           |                      |                     |                |                  |                           |                           |                          |                          |                             |                           |                      |               |
|                                           |                      |                     |                |                  |                           |                           |                          |                          |                             |                           |                      |               |
|                                           |                      |                     |                |                  |                           |                           |                          |                          |                             |                           |                      |               |
| Ann an an an an an an an an an an an an a |                      | and a second second | a de coloridad |                  |                           |                           | on de sugerije goerde s  | ana da cana da cara d    |                             |                           | a de la consta       |               |
| Comman                                    | 4 -                  |                     |                |                  |                           |                           |                          |                          |                             |                           |                      | _             |
| COMMAN                                    | u -                  |                     |                |                  |                           |                           |                          |                          |                             |                           |                      |               |

20. Klik op Functies > Voice Mail > Message Waiting Indicator > Voeg een nieuw bericht toe met een Waiting Number om de berichtwachtindicator (MWI) aan/uit toe te voegen. Hieronder staan twee schermopnamen voor getallen van Waiting Indicator On/Off.

| car | nce         |         | ſ   | efre | sh  |    | ente       | er clear             | h                  | elp          | go to page     | next page          | prev page   | •    |              |              |       |
|-----|-------------|---------|-----|------|-----|----|------------|----------------------|--------------------|--------------|----------------|--------------------|-------------|------|--------------|--------------|-------|
| is  | <b>p1</b> ; | ay      | r   | out  | te- | pa | atter      | rn 4                 |                    |              |                |                    |             |      | Page         | 1 0          | 3     |
|     |             |         |     |      |     |    |            | Pattern N            | unber              | : 4          | Patter<br>Secu | n Name:<br>re SIP? | isdn t<br>n | test |              |              |       |
|     | Gi<br>Ni    | rp<br>o | FI  | RL   | NP  | A  | Pfx<br>Mrk | Hop Toll<br>Lmt List | No.<br>Del<br>Dats | Inse<br>Digi | rted<br>ts     |                    |             |      |              | DCS/<br>QSII | / IXC |
| 1:  | 1           |         | - 1 | 9    | 40  | 18 |            | 4                    | 3.00               |              |                |                    |             |      |              | n            | user  |
| 2:  |             |         |     |      |     |    |            |                      |                    |              |                |                    |             |      |              | n            | user  |
| 3:  |             |         |     |      |     |    |            |                      |                    |              |                |                    |             |      |              | n            | user  |
| 4:  |             |         |     |      |     |    |            |                      |                    |              |                |                    |             |      |              | n            | user  |
| 5:  |             |         |     |      |     |    |            |                      |                    |              |                |                    |             |      |              | n            | user  |
| 6:  |             |         |     |      |     |    |            |                      |                    |              |                |                    |             |      |              | n            | user  |
|     | 1           | BCI     | ; ; | UAL  | LUE | Ċ. | TSC        | CA-TSC               | ITC                | BCIE         | Service        | /Feature           | BAND        | No.  | Numbe        | ring         | LAR   |
|     | 0           | 1       | 2   | 3    | 4   | W  |            | Request              |                    |              |                |                    | Sül         | Dgts | Forma<br>ess | it           |       |
| 1:  | y           | y       | y   | y    | y   | n  | y          | as-needed            | rest               |              |                |                    |             |      | pub-u        | ink          | none  |
| 2:  | y           | y       | y   | y    | y   | п  | n          |                      | rest               |              |                |                    |             |      |              |              | none  |
| 3:  | y           | y       | y   | y    | y   | n  | n          |                      | rest               |              |                |                    |             |      |              |              | none  |
| 4:  | y           | y       | y   | y    | y   | n  | n          |                      | rest               |              |                |                    |             |      |              |              | none  |
| 5:  | y           | y       | y   | y    | y   | n  | n          |                      | rest               |              |                |                    |             |      |              |              | none  |
| 6:  | y           | y       | y   | y    | y   | n  | n          |                      | rest               |              |                |                    |             |      |              |              | none  |
|     |             |         |     |      |     |    |            |                      |                    |              |                |                    |             |      |              |              |       |
|     |             |         |     |      |     |    |            |                      |                    |              |                |                    |             |      |              |              |       |

| Jiay aar analysis 4 |     |     | CIT ANALY | INT 212       | E    | rage 1 of |  |
|---------------------|-----|-----|-----------|---------------|------|-----------|--|
|                     |     |     |           | Percent Full: |      |           |  |
| Dialed              | Tot | al  | Route     | Call          | Node | ANI       |  |
| String              | Min | Max | Pattern   | Type          | Nun  | Regd      |  |
| 4                   | 4   | 4   | 20        | aar           |      | У         |  |
| 4                   | 7   | 7   | 999       | aar           |      | n         |  |
| 4001                | 4   | 4   | 4         | aar           |      | y         |  |
| 4008                | 4   | 4   | 4         | aar           |      | ÿ         |  |
| 4015                | 4   | 4   | 4         | aar           |      | n         |  |
| 44                  | 4   | 4   | 4         | aar           |      | y         |  |
| 5                   | 4   | 4   | 10        | aar           |      | n         |  |
| 5                   | 7   | 7   | 999       | aar           |      | n         |  |
| 5001                | 4   | 4   | 25        | aar           |      | n         |  |
| 5 05 0              | 4   | 4   | 10        | aar           |      | n         |  |
| 555                 | 7   | 7   | 4         | aar           |      | n         |  |
| 7                   | 7   | 7   | 999       | aar           |      | n         |  |
| 70007950            | 8   | 8   | 45        | aar           |      | n         |  |
| 8                   | 7   | 7   | 999       | aar           |      | n         |  |
| 88001               | 5   | 5   | 65        | aar           |      | n         |  |
|                     |     |     |           |               |      |           |  |
|                     |     |     |           |               |      |           |  |
|                     |     |     |           |               |      |           |  |

### **Cisco Unity Voice Mail-functies getest**

Dit is een lijst van Cisco Unity Voice Mail-functies die met de Avaya IP-telefoons worden getest en die worden gebruikt om Cisco Unity Voice Mail te benaderen via de Q.SIG PRI-stam tussen het Cisco Call Manager 4.1(2) platform en het Avaya S8700/G650 actieve CommunicatieManager 2.0:

- Interne groet
- Busygroet
- MWI
- Snelle berichttoegang

# Gerelateerde informatie

- Ondersteuning voor spraaktechnologie
- Productondersteuning voor spraak en Unified Communications
- Probleemoplossing voor Cisco IP-telefonie
- Technische ondersteuning en documentatie Cisco Systems